(Windows 7 Version)

# Word2010-01-基礎

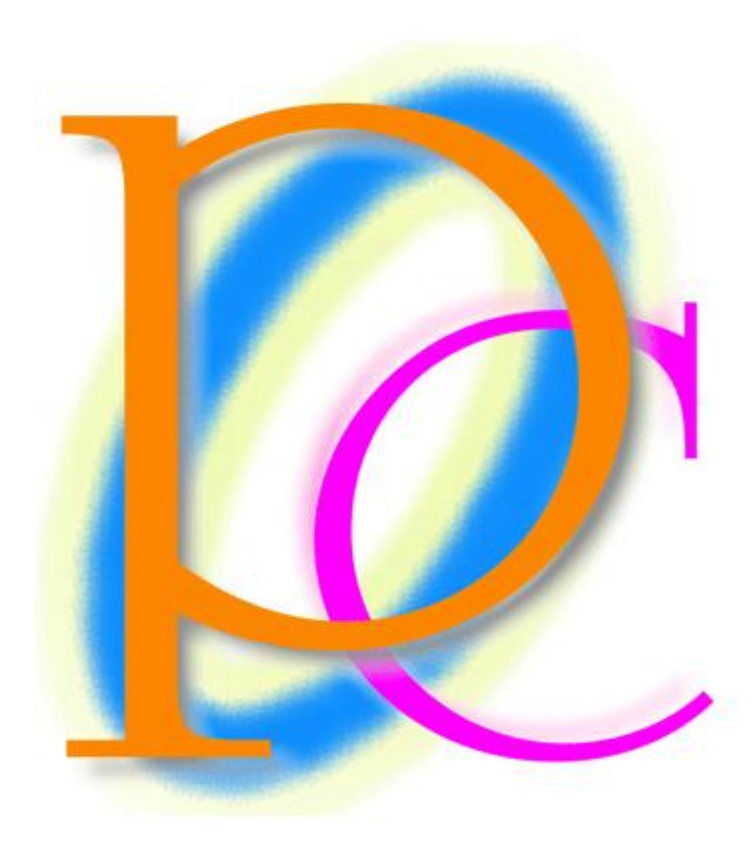

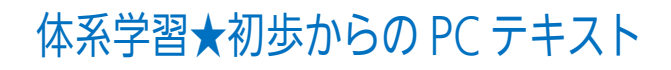

| 第1章: Word と【ページレイアウト】                    | 7  |
|------------------------------------------|----|
| §1-1… Word(ワード)とは?                       | 7  |
| §1-2… Word を起動しよう                        | 8  |
| §1-3… 入力と自動折り返し                          | 9  |
| §1-4… 用紙のサイズを変える[ページレイアウト-1]             | 10 |
| §1-5… Word では上 35mm・下左右 30mm の余白が設定されている | 11 |
| §1-6… 余白の量を変える[ページレイアウト-2]               | 12 |
| §1-7… 印刷の向き・ページ(用紙)の向き[ページレイアウト-3]       | 14 |
| §1-8… 文字列の方向を横書きから縦書きに変更する               | 15 |
| §1-9… 画面の倍率を変更する                         | 17 |
| §1-10… 印刷するには?                           | 18 |
| §1-11… Word を終了する                        | 18 |
| §1-12… まとめ                               | 18 |
| §1-13… 練習問題                              | 19 |
| §1-14… 実力だめし                             | 21 |
| 第2章:保存の操作                                | 22 |
| §2-1… 名前を付けて保存                           | 22 |
| §2-2… 閉じる・開く                             | 23 |
| §2-3… 上書き保存                              | 24 |
| 第3章:複雑な【ページレイアウト】・[ページ設定]とは              | 25 |
| §3-1… 復習・簡単なページレイアウト                     | 25 |
| §3-2… 特殊な用紙サイズを使用する : ページレイアウト⇒ページ設定     | 25 |
| §3-3… [ページ設定]で登録されていない余白パターンを設定する        | 26 |
| §3-4… その他の[ページ設定]の活用 : [行送り]を高く/低くする     | 27 |
| §3-5… [行数]を指定して適切な[行送り]を計算させる            | 29 |
| §3-6… まとめ                                | 31 |
| §3-7… 参考情報                               | 31 |
| §3-8… 練習問題                               | 31 |
| §3-9… 実力だめし                              | 33 |
| 第4章:範囲選択と文字の書式設定                         | 34 |
| § 4-1… スペース記号・編集記号                       | 34 |
| § 4-2… 文字の範囲選択とフォントの色                    | 35 |
| § 4-3… ミニツールバーの[フォントの色]を使う               | 36 |
| §4-4… 複数行にまたがる文字を選択する                    | 37 |
| § 4-5… 行を一度に選択                           | 38 |
| §4-6… フォントサイズ                            | 38 |
| § 4-7… ひとつ前の状態へ…[元に戻す]                   | 39 |
| § 4-8… [フォント]・書体の概要                      | 40 |
| § 4-9… [フォント]の変更                         | 41 |
| §4-10… 太字 [Bold]                         | 42 |
| §4-11… 斜体・文字を斜めにする [Italic]              | 42 |
|                                          |    |

印刷不可

|    | §4-12… 下線を引く [Under Line]               | .43 |
|----|-----------------------------------------|-----|
|    | §4-13… 囲み線・文字の網かけ                       | .45 |
|    | §4-14… まとめ                              | .46 |
|    | §4-15··· 参考情報                           | .46 |
|    | §4-16… 練習問題                             | .46 |
|    | § 4-17… 実力だめし                           | .48 |
| 第  | 5章: 文字の書式設定をより詳しく学ぶ                     | .49 |
|    | §5-1…[コピー]と[貼り付け]                       | .49 |
|    | §5-2··· 書式のクリア                          | .51 |
|    | §5-3… 複数行の一括範囲選択                        | .51 |
|    | §5-4… 全体の一括範囲選択                         | .52 |
|    | §5-5… 取り消し線                             | .52 |
|    | §5-6… [下付き][上付き]文字: {F4}キーで[直前の命令を繰り返し] | .53 |
|    | §5-7… 蛍光ペンの操作1:先に範囲選択                   | .54 |
|    | §5-8… 蛍光ペンの操作 2:後で範囲選択                  | .54 |
|    | §5-9… ルビ                                | .55 |
|    | §5-10… [ルビ]は文字の大きさを決めてから                | .56 |
|    | §5-11… 囲い文字                             | .57 |
|    | §5-12… 文字の拡大/縮小                         | .59 |
|    | §5-13… まとめ                              | .60 |
|    | §5-14… 練習問題                             | .61 |
|    | §5-15… 実力だめし                            | .65 |
| 第( | 5 章: 段落の書式設定 : [端揃え]と[インデント]            | .66 |
|    | §6-1…[中央揃え]                             | .66 |
|    | §6-2… [中央揃え]と[均等割り付け]の違い                | .67 |
|    | §6-3… 右揃え・[文字列を右に揃える]⇔左揃え・[文字列を左に揃える]   | .68 |
|    | §6-4… インデント                             | .69 |
|    | §6-5… ルーラーの表示                           | .70 |
|    | §6-6… ルーラーと手動インデント…インデントをドラッグで          | .70 |
|    | §6-7… 右インデント                            | .71 |
|    | §6-8… {Alt}キーを押しながらドラッグ:細かく調整するには       | .72 |
|    | §6-9… 字数を指定してインデント:【ページレイアウト】から         | .73 |
|    | §6-10… 段落とは?[行と段落との違い]                  | .75 |
|    | §6-11… 字下げとは?                           | .76 |
|    | §6-12…1 行目のインデント:[字下げインデント]             | .76 |
|    | §6-13… ぶら下げとは?                          | .77 |
|    | §6-14… [ぶら下げインデント]を操作する                 | .78 |
|    | §6-15… {Ctrl}+{C}キーで[コピー]・{V}キーで[貼り付け]  | .79 |
|    | §6-16… [切り取り][貼り付け]でデータを移動する            | .80 |
|    | §6-17… 文字数を調べる・行数を調べる                   | .81 |
|    | §6-18… 行数を調整(復習と確認)                     | .82 |

| §6-19… まとめ                 | 83  |
|----------------------------|-----|
| §6-20… 参考情報:よく使うショートカットキー  | 83  |
| §6-21… 練習問題                |     |
| 第7章:表の作成                   |     |
| §7-1… 表の基礎知識               |     |
| §7-2… 表の作成                 |     |
| §7-3… 列数・行数を指定して表を作成する     |     |
| §7-4… 表を下げる                |     |
| §7-5… セルの範囲選択とセルの塗りつぶし     | 90  |
| §7-6… 複数セルの選択              |     |
| §7-7… 行を一度に選択する            |     |
| §7-8… 列を選択する               |     |
| §7-9… 表全体の選択と削除            |     |
| §7-10… 列を増やす・挿入            |     |
| §7-11… 行を増やす・挿入            |     |
| §7-12… 列の削除・行の削除           |     |
| §7-13… セルの結合               | 95  |
| §7-14… セル内で中央揃え            | 96  |
| §7-15… 右クリックで中央揃え          | 96  |
| §7-16… まとめ                 |     |
| §7-17… 練習問題                |     |
| 第8章:表の編集・調整1               |     |
| §8-1… 改行で1行を高くする           |     |
| §8-2… セルの中で均等割り付け          |     |
| §8-3… ドラッグで行を高くする・幅を広くする   |     |
| §8-4… ドラッグで罫線を引く           |     |
| §8-5… セルを分割する              | 103 |
| §8-6… ドラッグで罫線を削除           | 104 |
| §8-7… [セルの分割]              | 105 |
| §8-8… 高さ・幅を平均化する           |     |
| §8-9… セルの中を縦書きに            |     |
| §8-10… まとめ                 | 109 |
| §8-11… 練習問題                |     |
| 第9章:表の編集・調整2               |     |
| §9-1… 指定列だけを自動調整           |     |
| §9-2… 一部の列だけ幅を変更する         |     |
| §9-3… [罫線]ボタンで一部の罫線を消す     | 115 |
| §9-4… 印刷されない罫線を画面に表示させない   | 115 |
| §9-5… 表全体の幅を修正する           | 116 |
| §9-6… 表の中央揃え               | 117 |
| §9-7… 表にインデントを設定する : 右にずらす |     |

#### 印刷不可

| §9-8… 罫線の種類・太さ・色                   | 118 |
|------------------------------------|-----|
| §9-9… [罫線]ボタンで複数の罫線を一度に引く          | 120 |
| §9-10… 簡単に行を追加・挿入する                | 121 |
| §9-11… 簡単に行を削除する                   | 121 |
| §9-12… ドラッグで表のサイズを変更する             | 122 |
| §9-13… まとめ                         | 122 |
| §9-14… 練習問題                        | 123 |
| 第10章: イラストの挿入: クリップアート             | 132 |
| §10-1… 文面にイラスト・クリップアートを入れる         | 132 |
| §10-2… クリップアートの移動と[文字列の折り返し:前面]    | 133 |
| §10-3… ダブルクリックでカーソルを出現させる          | 134 |
| §10-4… イラスト・クリップアートのサイズ変更          | 135 |
| §10-5… まとめ                         | 137 |
| §10-6… 練習問題                        | 137 |
| 第11章:図形の作成と調整1                     | 139 |
| §11-1… 図形の作成                       | 139 |
| §11-2… 黄色いハンドルで[変形]                | 140 |
| §11-3… 「図形」に「スタイル」を設定する            | 141 |
| §11-4… 図形の追加                       | 142 |
| §11-5… {Ctrl}キーを押しながらドラッグで[図形をコピー] | 143 |
| §11-6… 回転                          | 143 |
| §11-7… 図形の塗りつぶし・図形の枠線              | 144 |
| §11-8… その他の図形イメージの変更               | 145 |
| §11-9… サイズを正確に指定する                 | 147 |
| §11-10… まとめ                        | 147 |
| §11-11… 練習問題                       | 148 |
| 第12章: 図形の作成と調整 2                   | 151 |
| §12-1… 複数の図形を同時選択する                | 151 |
| §12-2… 図形の回転(正確に)                  | 152 |
| §12-3… 前面へ移動・背面へ移動                 | 152 |
| §12-4… 図形の内部に文字を入力する               | 153 |
| §12-5… 文字の配置                       | 155 |
| §12-6… 線・水平線・垂直線                   | 156 |
| §12-7… 線の書式                        | 156 |
| §12-8… より細かく設定する                   | 157 |
| §12-9… まとめ                         | 159 |
| §12-10… 練習問題                       | 159 |
| 第13章: 文字の効果とワードアート                 | 163 |
| §13-1… 文字の効果                       | 163 |
| §13-2… 文字の効果の調整                    | 164 |
| §13-3… [文字の効果]を設定した箇所のレイアウトを調整する   | 165 |
|                                    |     |

| §13-4… 移動・変形が可能な特殊文字 : [ワードアート]      | 165 |
|--------------------------------------|-----|
| §13-5… ワードアートはドラッグで移動できる             | 166 |
| §13-6… ワードアート内部の色を変える(文字の塗りつぶし)      | 167 |
| §13-7… 変形やその他の効果                     | 168 |
| §13-8… 一部だけ修正                        | 169 |
| §13-9… ワードアートの移動と[文字列の折り返し]          | 169 |
| §13-10… 下書きをせずにワードアートを作成する/縦書きワードアート | 171 |
| §13-11… まとめ                          | 172 |
| §13-12… 練習問題                         | 172 |
| 第14章:総合練習問題                          |     |

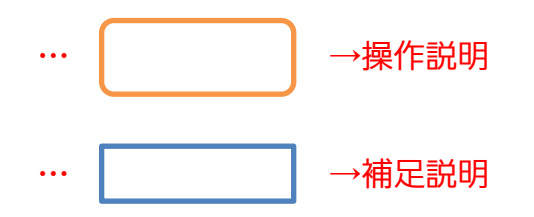

- 記載されている会社名、製品名は各社の商標および登録商標です。
- ■本書の例題や画面などに登場する企業名や製品名、人名、キャラクター、その他のデータは架空のものです。現実の個人名や企業、製品、イベントを表すものではありません。
- ■本文中には™,®マークは明記しておりません。
- 本書は著作権法上の保護を受けております。
- ■本書の一部あるいは、全部について、合資会社アルファから文書による許諾を得ずに、いかなる方法においても無断で複写、複製することを禁じます。ただし、合資会社アルファから文書による許諾を得た期間は除きます。
- 無断複製、転載は損害賠償、著作権法の罰則の対象になることがあります。
- この教材はMicrosoft Corporationのガイドラインに従って画面写真を使用しています。
  - ◆ Version №: Word2010-01-基礎-111115
  - ◆ 著作・製作 合資会社アルファ
     〒244-0003 神奈川県横浜市戸塚区戸塚町 118-2 中山 NS ビル 6F
  - ◆ 発行人 三橋信彦
  - ◆ 定価 ¥5,040円

## 第1章:Word と【ページレイアウト】

ここでは用紙サイズの変更方法や、縦書きにする方法などを学習する。

§1-1…Word(ワード)とは?

Word(ワード)はワープロソフトです。A4・B5 などのコピー用紙やハガキを使った印刷物の作成を目的に利用します。

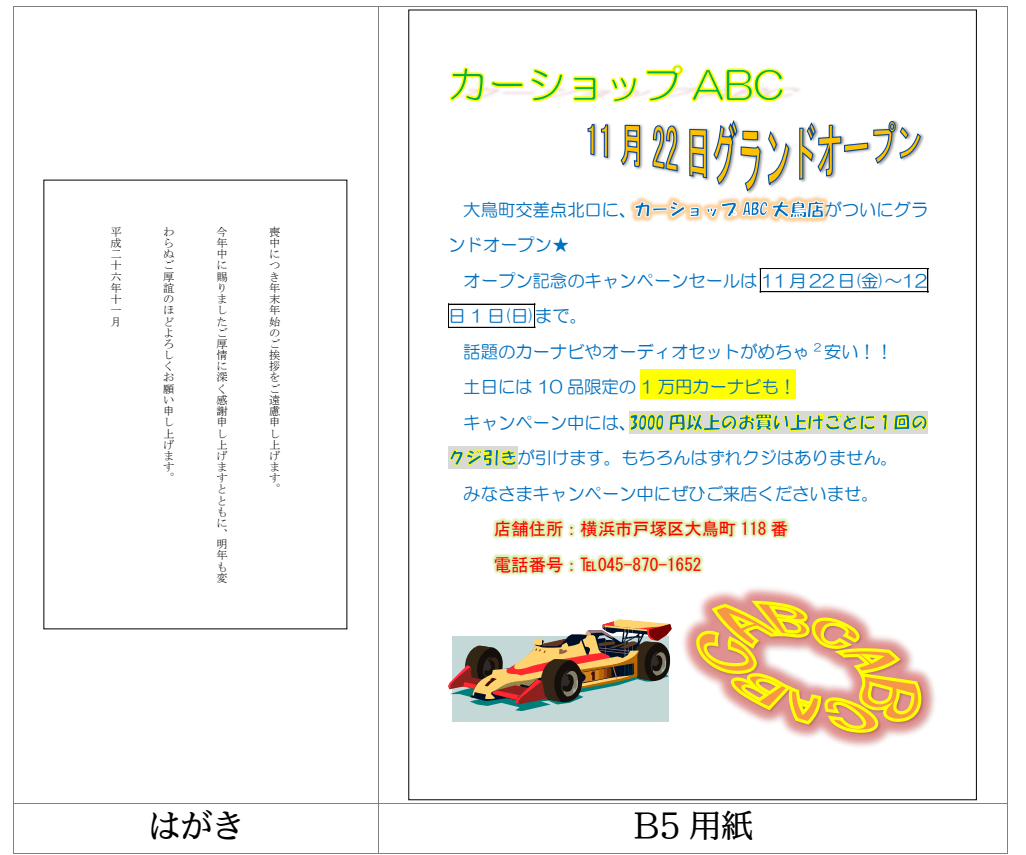

Word では文字の大きさを変えたり、色を付けたりすることができます。また、プリント内に表やイラストを入れることができます。

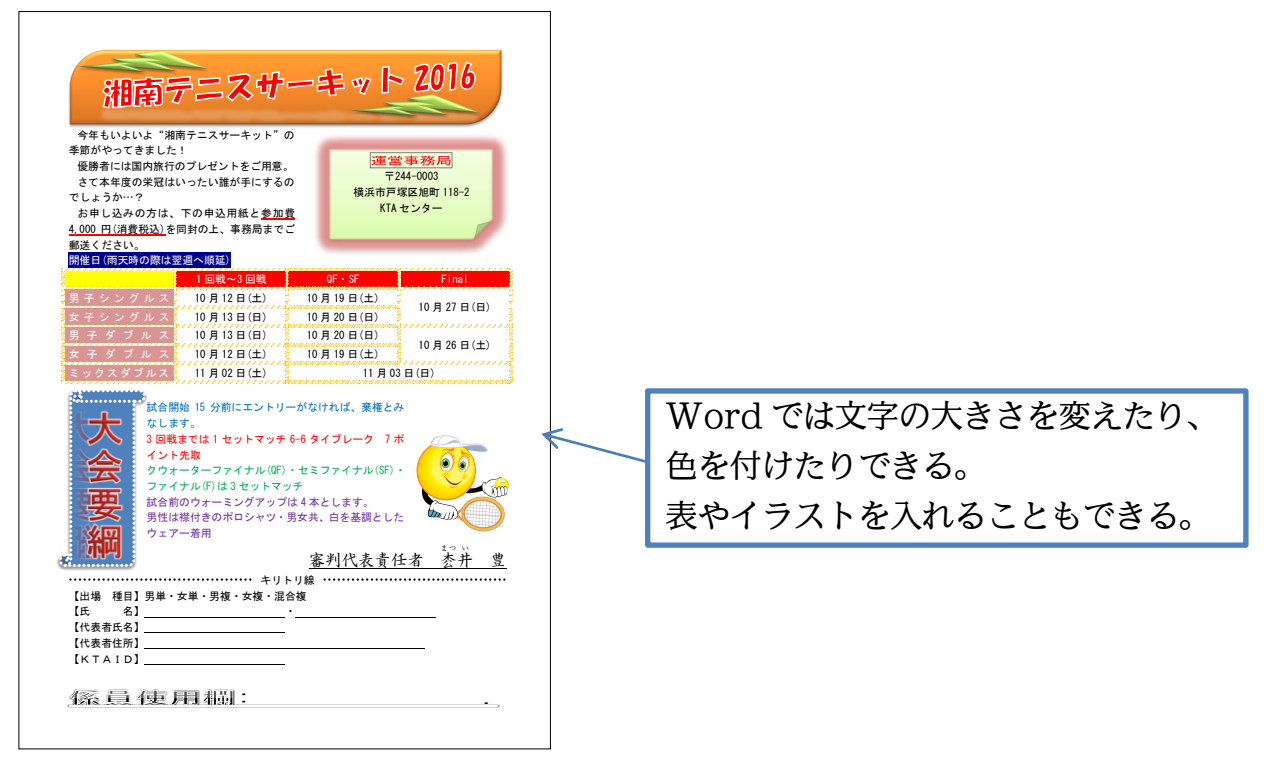

## §1-2…Word を起動しよう

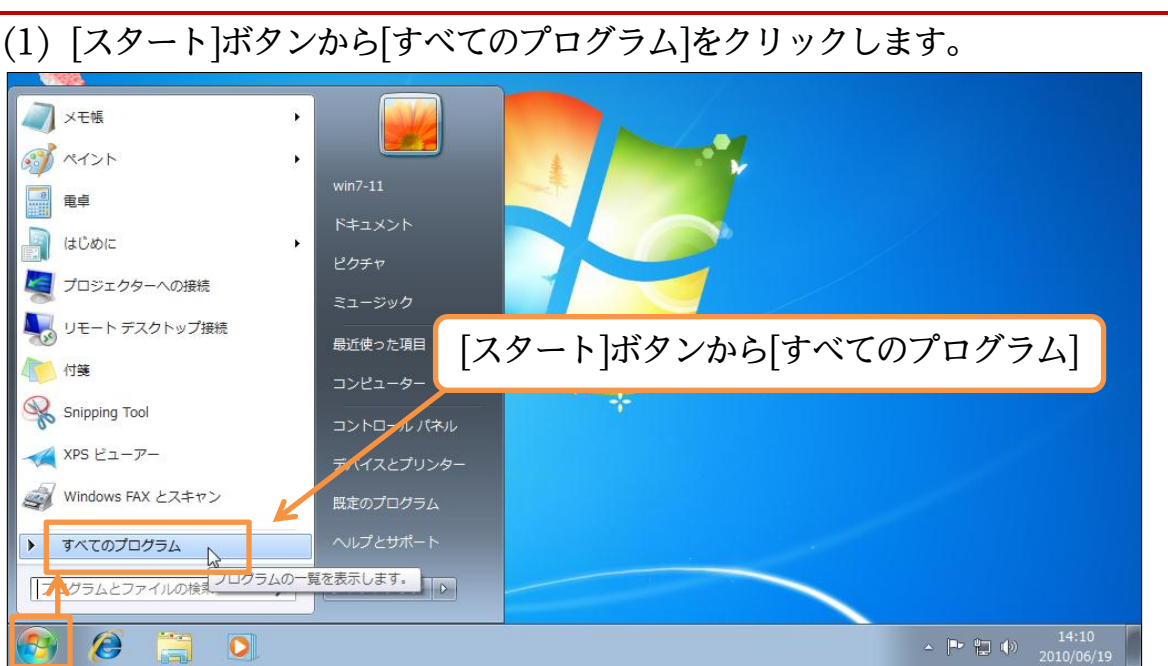

 (2) [Microsoft Office]から[Microsoft Word 2010]をクリックすれば Word が起動 します。

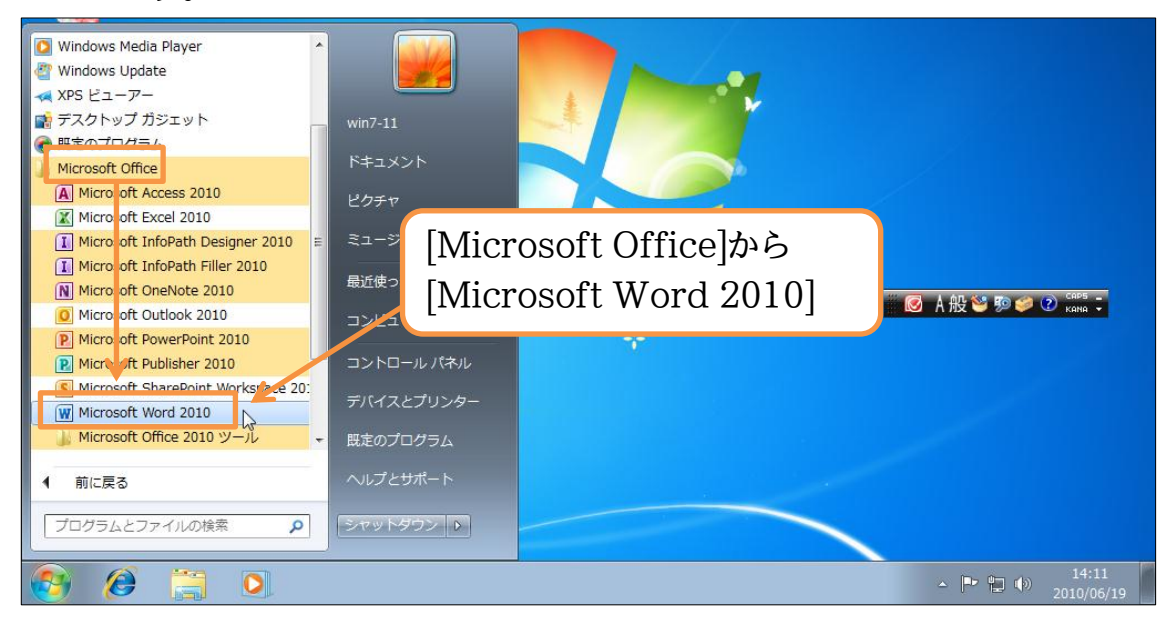

(3) これが Word の基本画面です。A4 サイズのコピー用紙が自動的にセットされます。 文字は[段落記号]([+-])の位置から横書きで入力することになります。

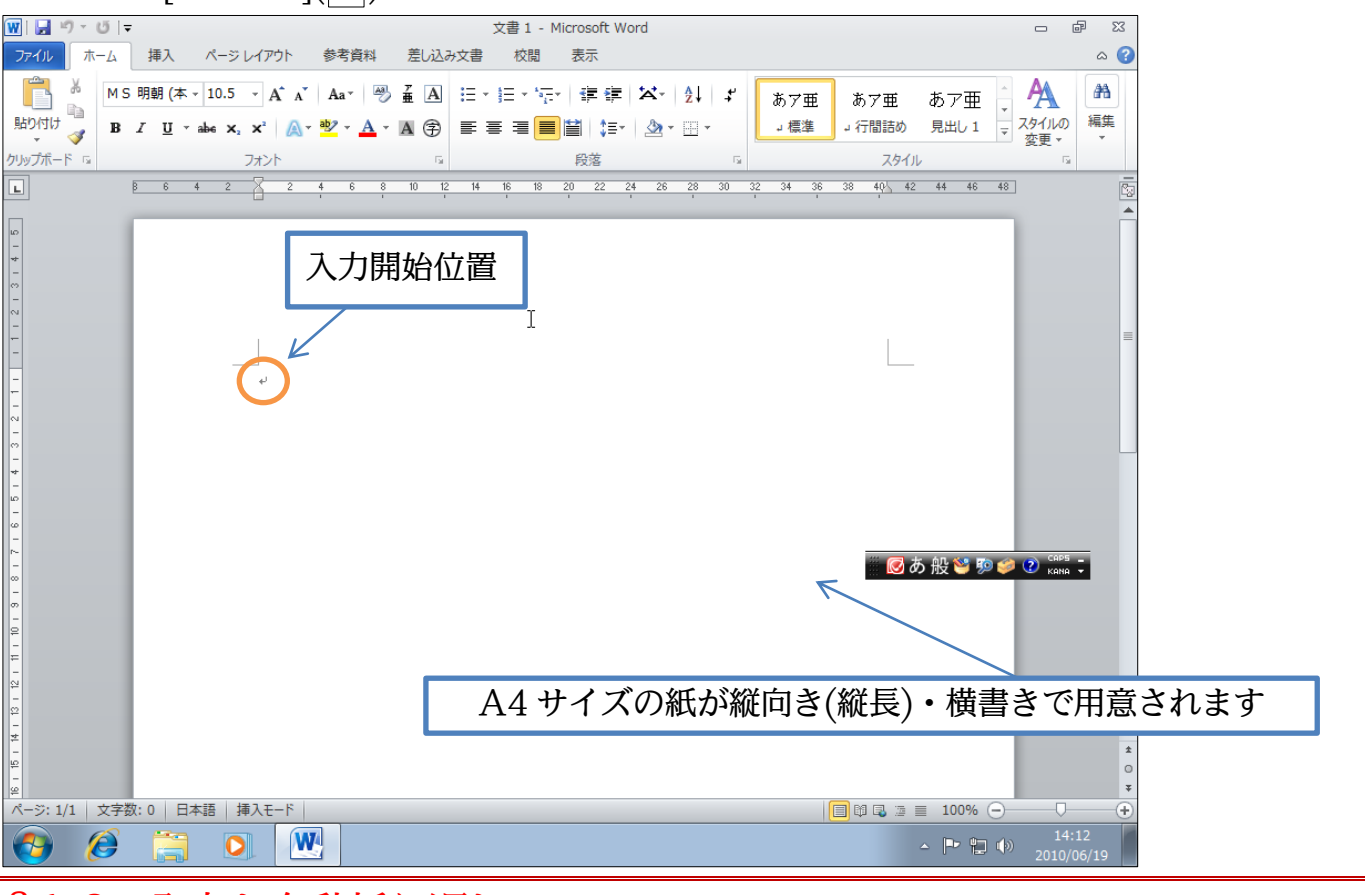

#### §1-3…入力と自動折り返し

(1) それでは先頭行に「野球大会のお知らせ」と入力して下さい。横書きで入力されます。 入力後は{Enter}で改行します。

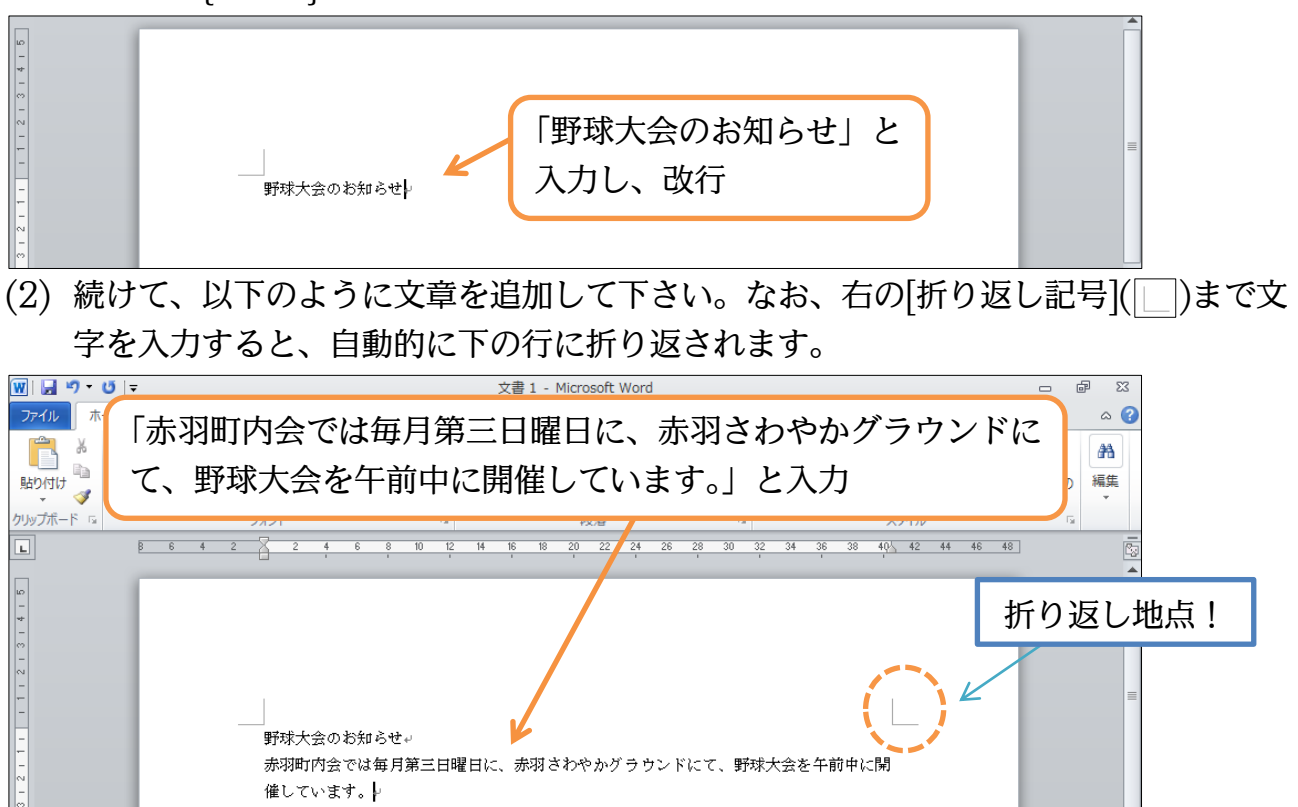

## §1-4…用紙のサイズを変える[ページレイアウト-1]

(1) 現在は A4 サイズのコピー用紙が使われています。使用する紙のサイズを変更するに は画面の上部にある【ページレイアウト】と書いてある見出し・「タブ」をクリックし ます。

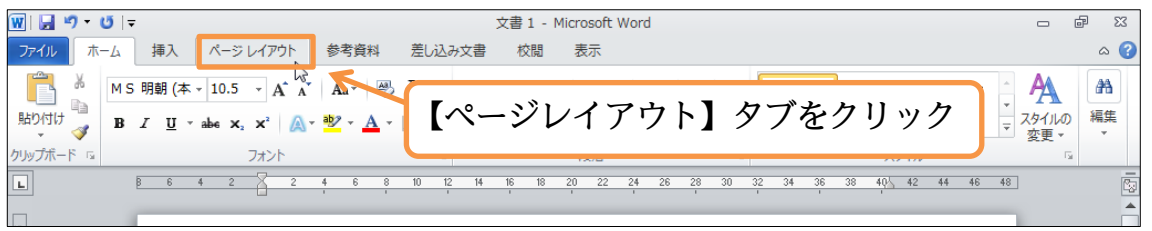

(2) ここは用紙に関する設定をする見出し・「タブ」です。このタブの中にある[サイズ]ボ タンで用紙サイズの変更ができます。クリックして下さい。

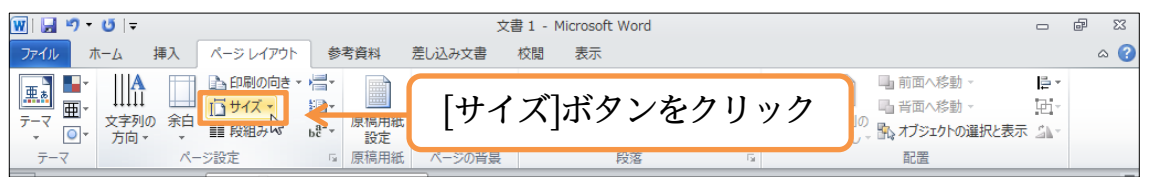

(3) 利用できる用紙サイズの一覧が表示されます。「はがき」「ハガキ」を選択して下さい。

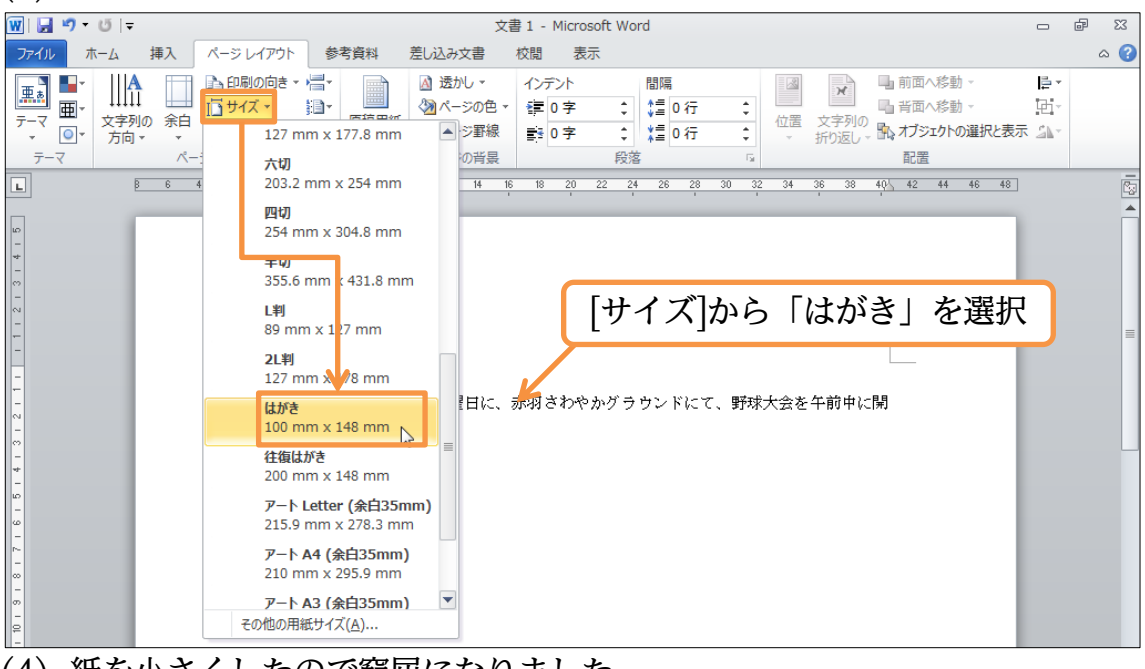

(4) 紙を小さくしたので窮屈になりました。

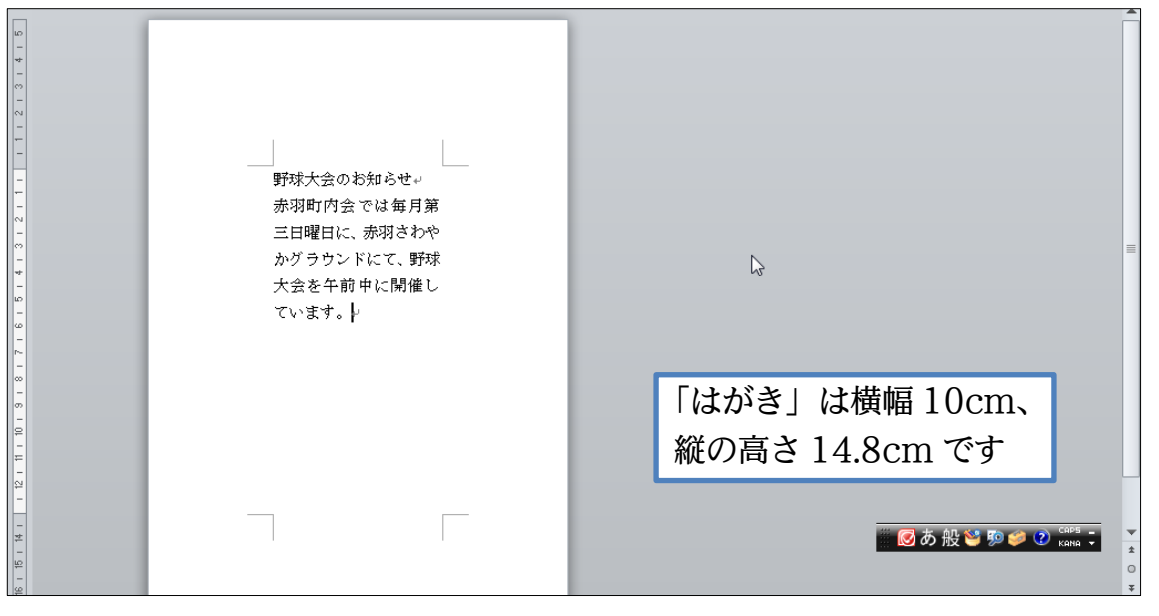

## §1-5…Word では上 35mm・下左右 30mm の余白が設定されている

Word では紙の端からではなく、上 35mm・左 30mm の位置から文章が印字され るよう設定されています。上 35mm・左 30mm の部分は「余白」として設定されて います。

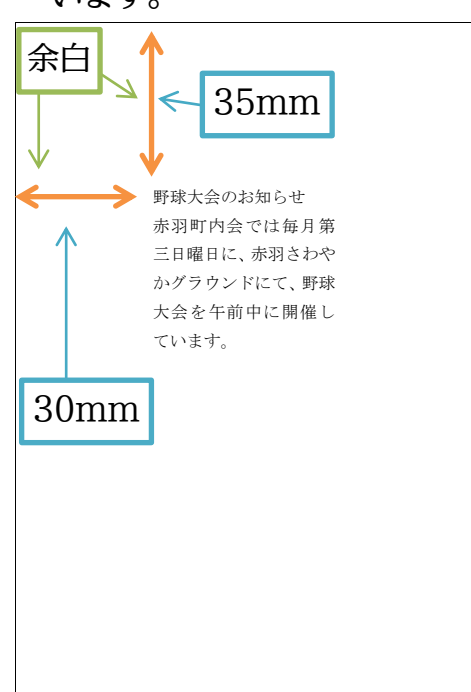

また、右 30mm の地点以降も余白です。そこまで入力すると文字は自動的に次の行 へ折り返されます。

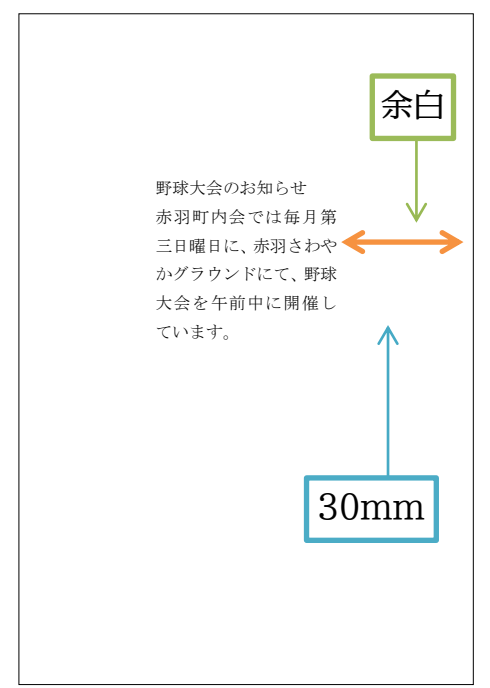

右30mmまで入力すると自動的に次の行 にカーソルが移動する なお、紙の下部にも 30mm の余白が設定されています。それ以上文章を増やすと、 自動的に 2 枚目・次のページへ送られます。

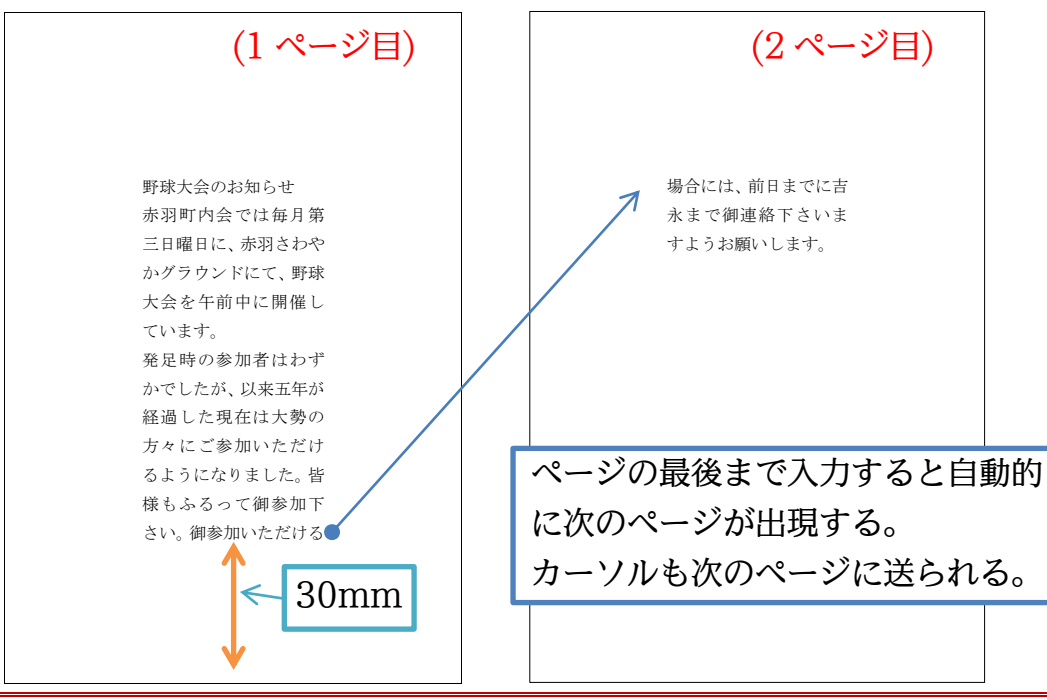

## §1-6…余白の量を変える[ページレイアウト-2]

はがきの横幅は 100mm(10cm)しかないのに、左右の余白に 30mm(3cm)ずつ・ 合計 60mm(6cm)も余白に取られてしまっています。よって文章には幅 40mm(4cm) しか使えません。またはがきの縦の高さは 148mm(14.8cm)ですが上余白 35mm、 下余白 30mm を取られてしまっています。よって文章の高さには 83mm(8.3cm=148mm-35mm-30mm)しか使えません。

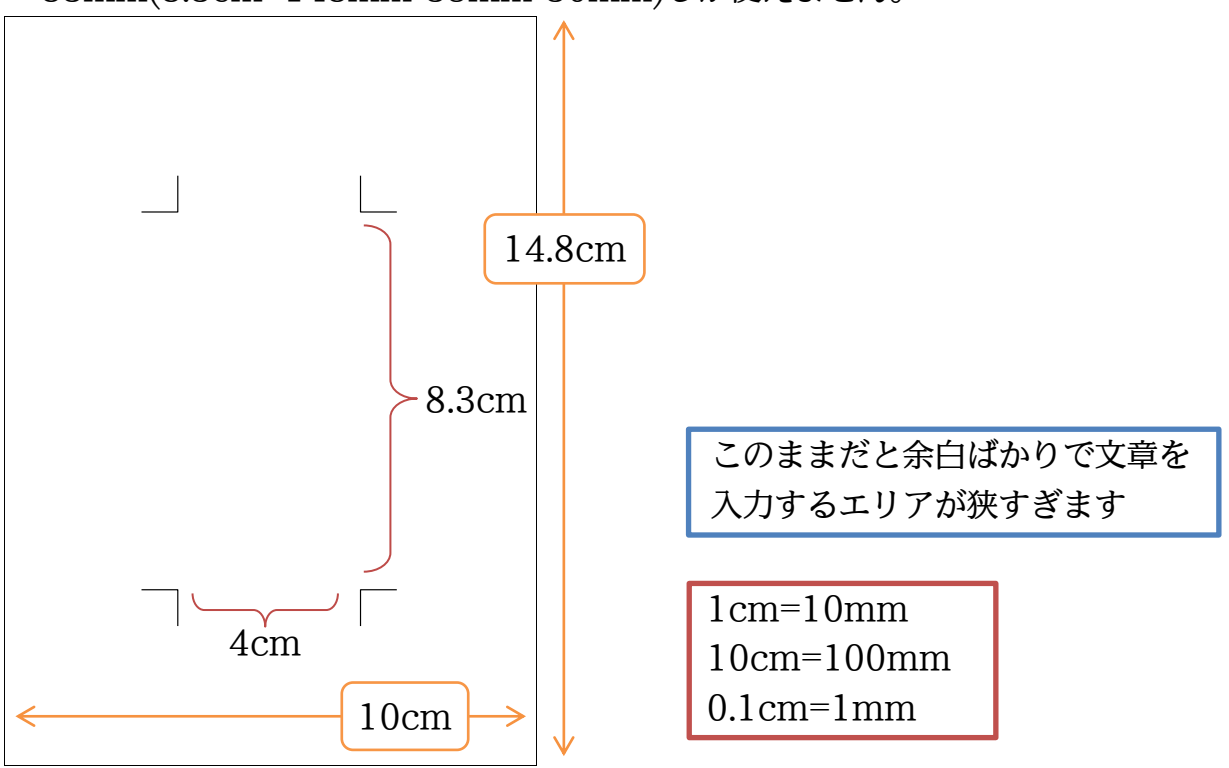

http://www.mytry.jp/

(1) そこで余白を狭くします。そうすれば文章を入力するエリアが広がるからです。余白 を変更するには【ページレイアウト】タブの[余白]ボタンをクリックします。

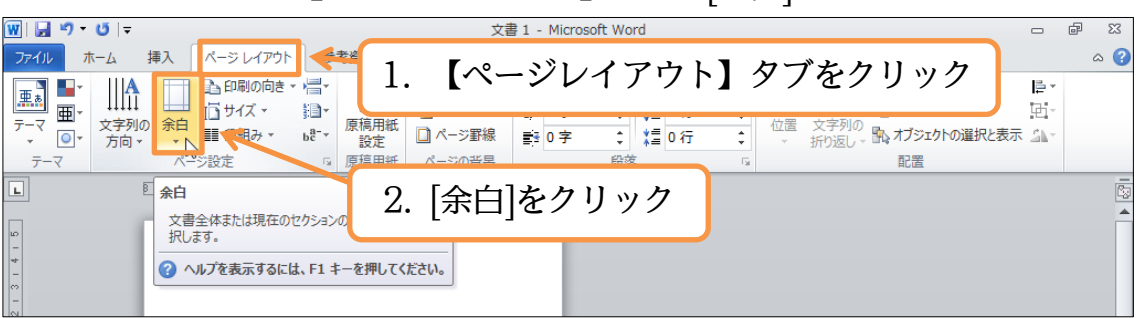

(2)「標準」「狭い」「やや狭い」「広い」から選べます。「狭い」にすれば余白がすべて「12.7mm」 になります。

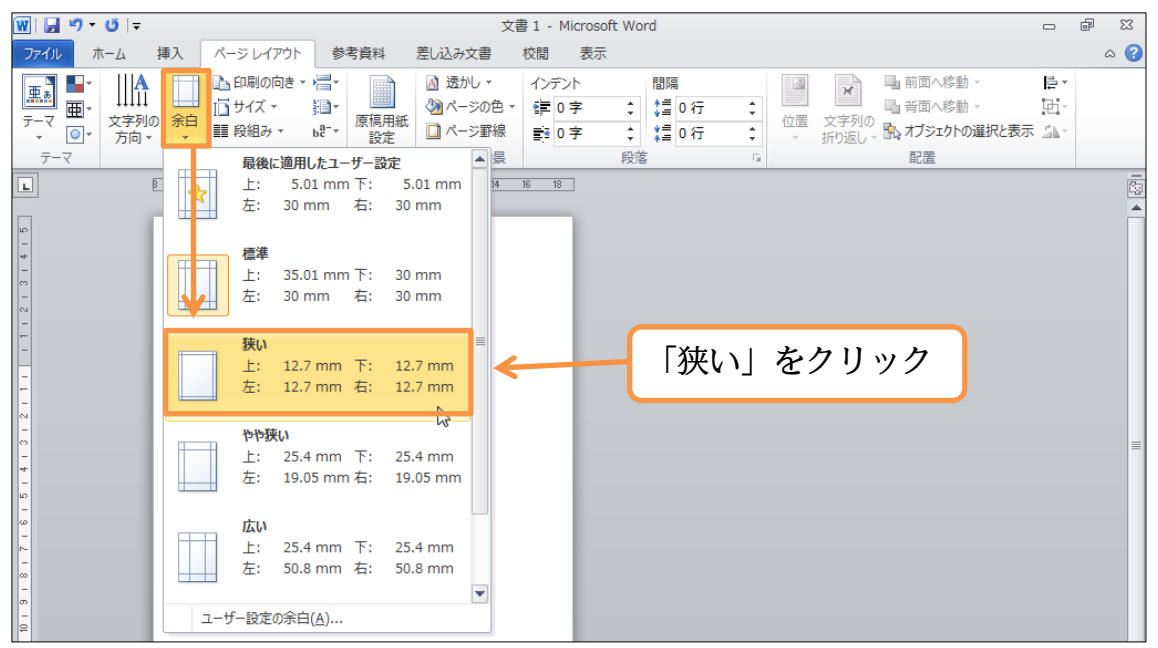

(3) 余白が狭くなったため、文章を入力するエリアが広くなりました。「はがき」の場合は 「狭い」を使うのがよいでしょう。

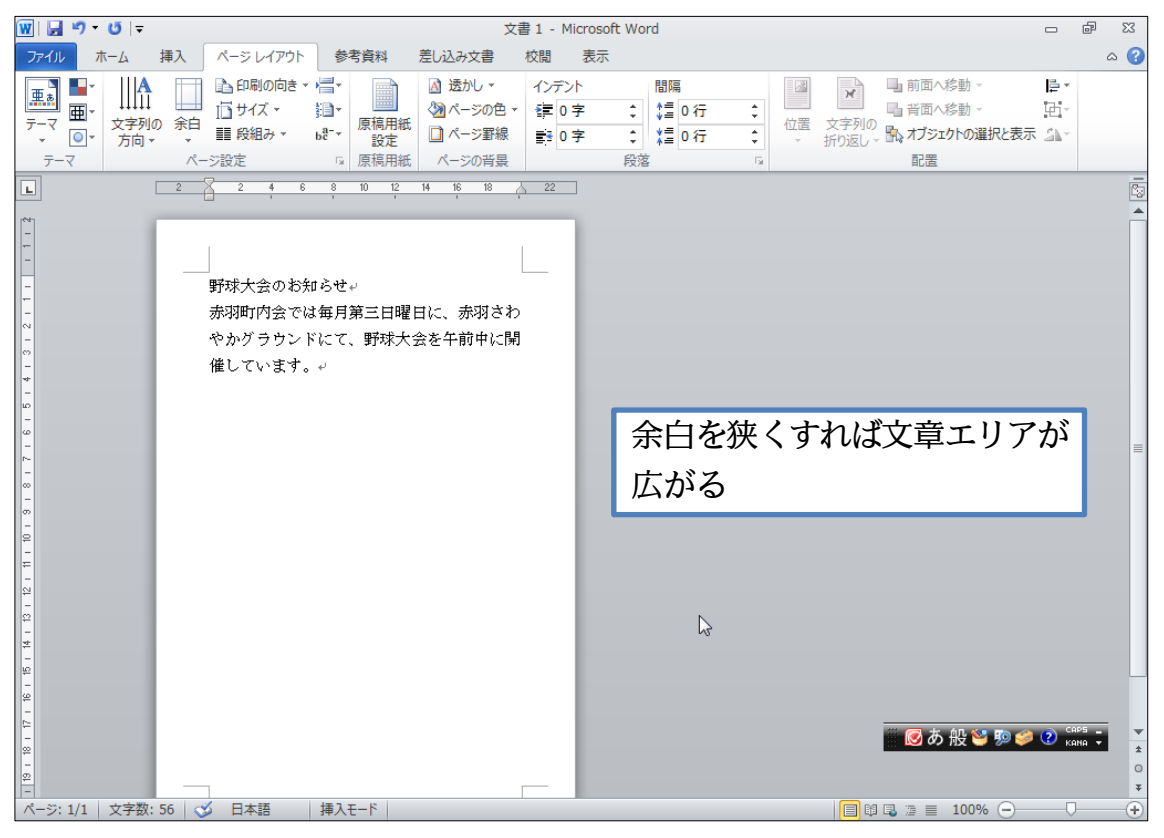

## (4) 以下のように、文章を追加して下さい。

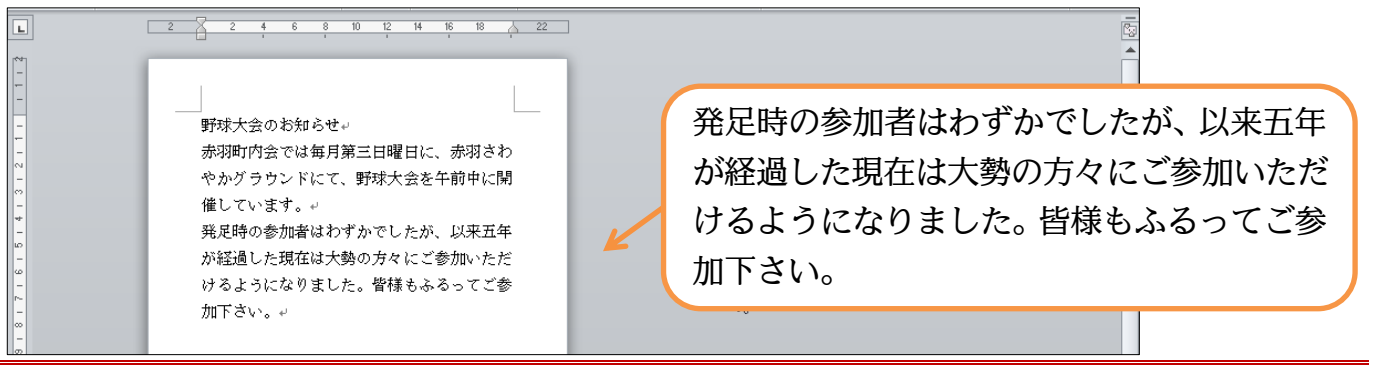

## §1-7…印刷の向き・ページ(用紙)の向き[ページレイアウト-3]

通常Wordでは用紙が縦長にセットされています。これを横長にセットしてみます。

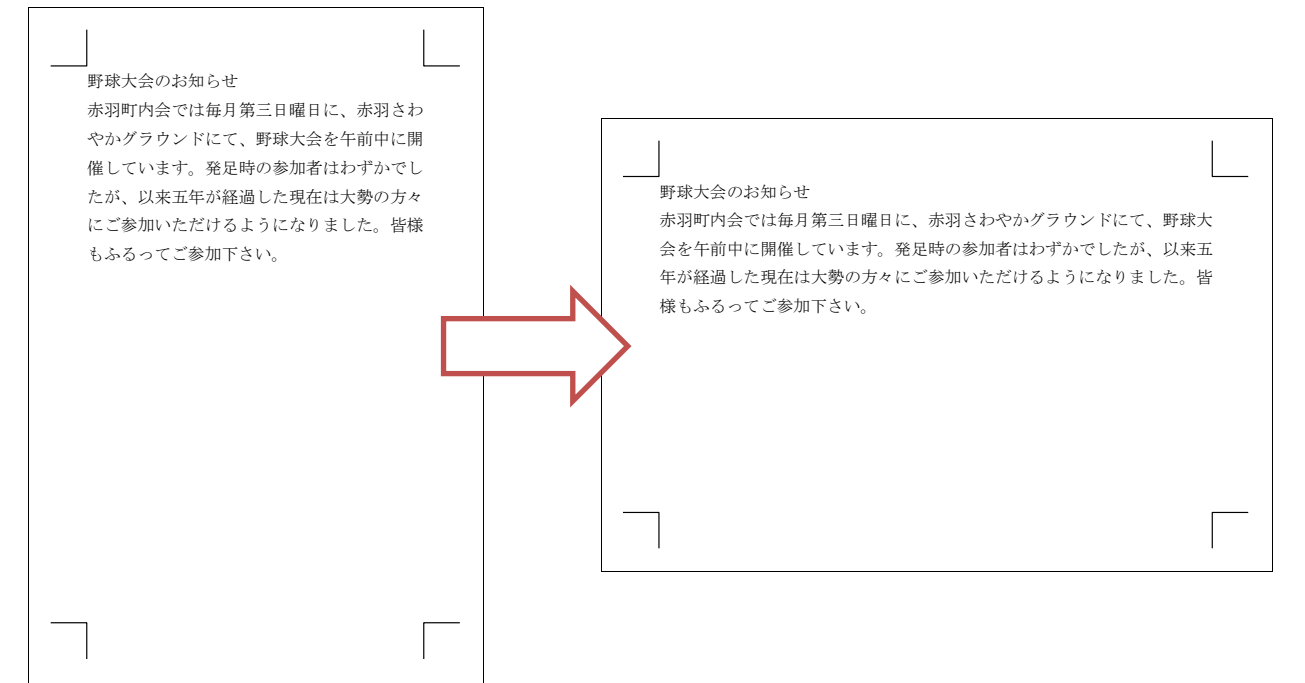

#### (1) 用紙の向きの変更も【ページレイアウト】タブで可能です。[印刷の向き]をクリックし て下さい。

|                                                     | 文書 1 - Microsoft Word ロ 🖉 🔀                                                                                                    |  |  |  |  |  |  |
|-----------------------------------------------------|----------------------------------------------------------------------------------------------------|--|--|--|--|--|--|
| ファイル ホーム 挿入 ページレイアウト 参考資料                           | 差し込み文書 校閲 表示 🛛 🗘 🕐                                                                                                    |  |  |  |  |  |  |
| 〒-マ     ○     ・                                     | 通 法がしゃ             ③ 法がしゃ             ③ 水一ジの色ゃ             行。             ① 木 ジ夏線             ○ 方             ○ 方             ○ 方             ○ 方             ○ 方             ○ 方             ○ 方             ○ 方             ○ 方             ○ 方             ○ 方             ○ 方             ○ 方         ○         ○ |  |  |  |  |  |  |
|                                                     | <sup>のの描えます。</sup> -を押してください。 - で パージレイアウト】[印刷の向き]を                                                                                                    |  |  |  |  |  |  |
| - <u>野球大会のお知らせ。</u><br>[2] [横]を選択しましょう。             |                                                                                                    |  |  |  |  |  |  |
|                                                     |                                                                                                    |  |  |  |  |  |  |
| ₩ <b></b>                                           | 文書 1 - Microsoft Word ロ 回 🖾                                                                                                    |  |  |  |  |  |  |
| 図   <b>」 ヴ ・ び</b>   マ<br>ファイル ホーム 挿入 パージレイアウト 参考資料 | 文書 1 - Microsoft Word ロ 回 23<br>差し込み文書 校閲 表示 る 🕜                                                                                                    |  |  |  |  |  |  |
|                                                     | 文書1 - Microsoft Word     ロ 回 図       差し込み文書 校園 表示     0 ②       ③ 送かし * インデント 間隔 ③ ● 前面へ移動・ 巨・<br>● 背面へ移動・ 団・<br>□ * 「[印刷の向き]を「横」に<br>、 ページ     回 部面へ移動・ 回・<br>■ 音面へ移動・ 団・<br>■ 音面へ移動・ 団・<br>配音面へ移動・ 団・<br>配書                                                                                                    |  |  |  |  |  |  |
|                                                     | 文書1 - Microsoft Word     ロ @ 12       差し込み文書 校開 表示     @ ②       通 法かし * インデント 開陽 @ 日前四へ移動・ [日・<br>四 千四へ参動・ 四・<br>四 千四へ参動・ 四・<br>四 千四へ参動・ 四・<br>配 第四へ移動・ 四・<br>配 第四へ移動・ 四・       14 16 18 4 22                                                                                                    |  |  |  |  |  |  |

(3) 紙を横長に使うようレイアウトされました。[印刷の向き]を「縦」に戻して下さい。

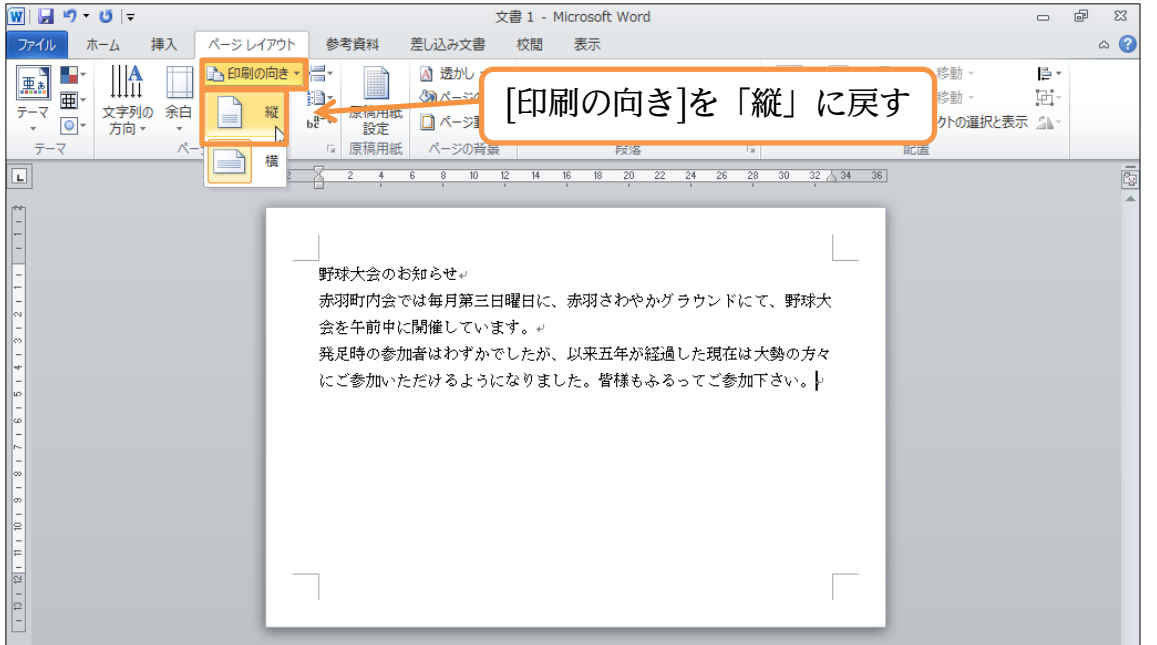

#### §1-8…文字列の方向を横書きから縦書きに変更する

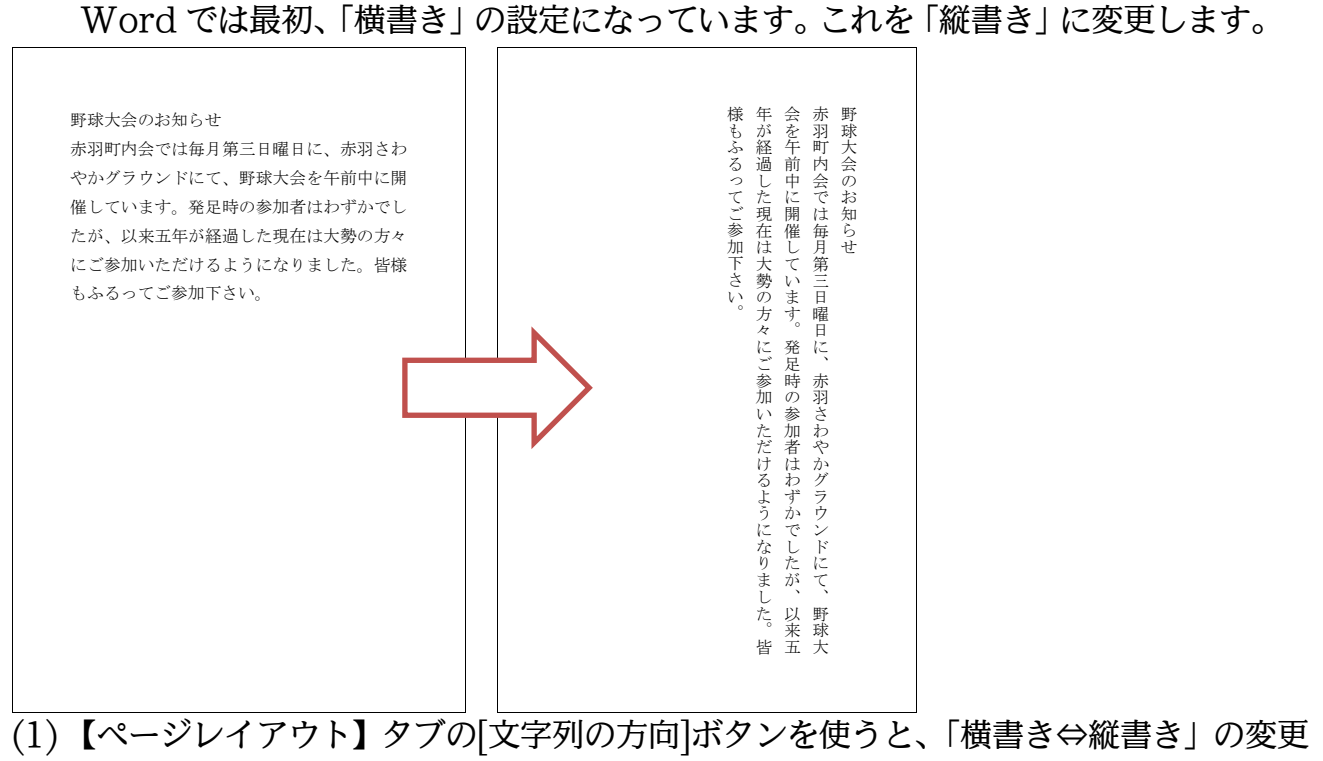

#### ができます。クリックして下さい。

| 👿   🔙 🤊 🔹                                                       | <u>ت</u>                                            | 文書 1 - Microsoft Word         |    | f | 23 |
|-----------------------------------------------------------------|-----------------------------------------------------|-------------------------------|----|---|----|
| ファイル ホ                                                          | ニーム 挿入 ページレイアウト 参考資料                                | 差し込み文書 校閲 表示                  |    |   |    |
| □     □       □     □       -     □       -     -       -     - | 文字列の<br>方向・<br>パーン設定 5 原稿                           | 【ページレイアウト】タブの[文字列の方向]<br>クリック | ]を | ٦ |    |
| L                                                               | 文字列の方向 3 10                                         | , , , , ,                     |    |   | 2  |
| -                                                               | 文書内または選択したテキストボック<br>ス内の文字列の方向を変更します。<br>野球大会のお知らせ。 |                               |    |   |    |

## (2)「縦書き」を選択しましょう。

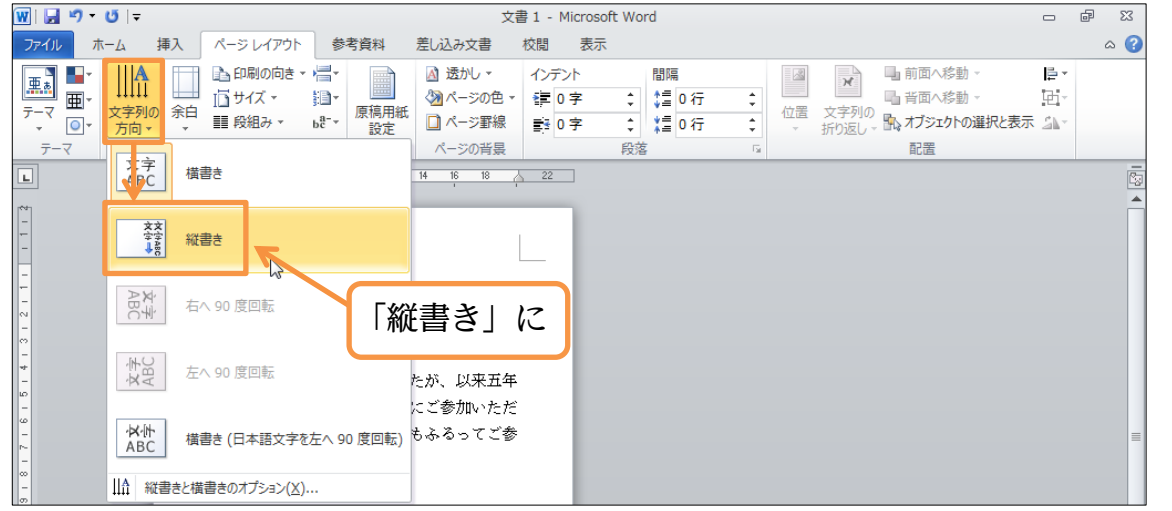

# (3)「縦書き」になりましたが、縦書きにすると自動的に用紙の向きが「横長」になってしまいます。用紙の向きが縦長になるよう再設定して下さい。

印刷不可

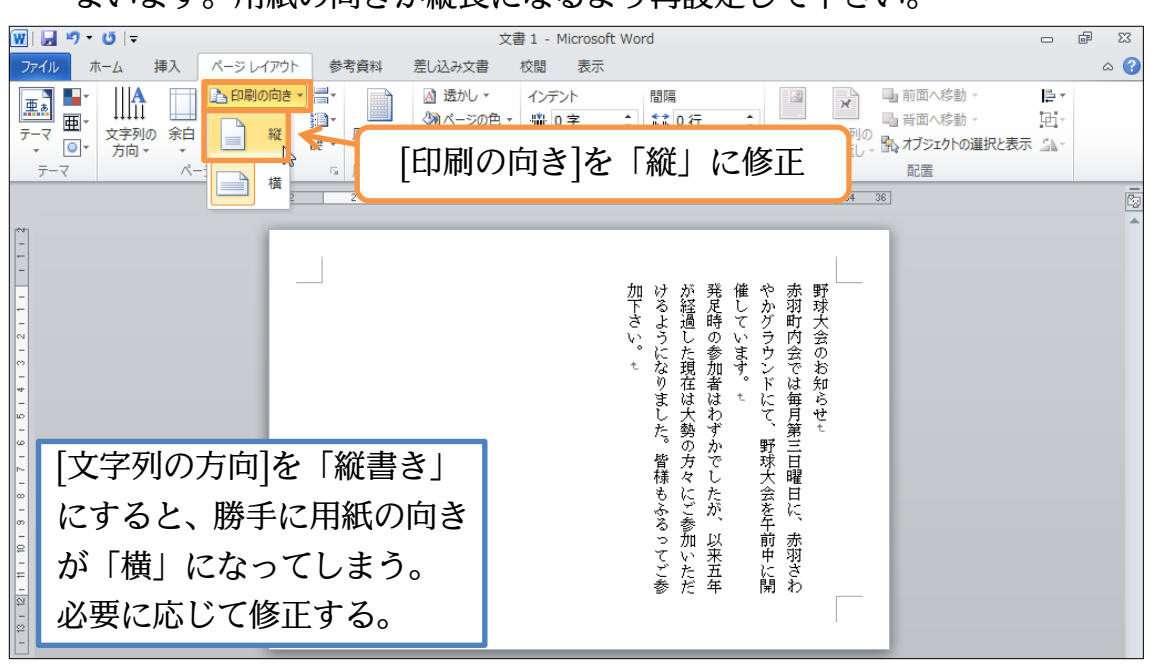

#### (4)「縦書き」にしたあとは[印刷の向き]に注意しましょう。

| <br>野球大会のお知らせ、<br>発足時の参加者はわずかでしたが、<br>発足時の参加者はわずかでしたが、<br>手工程曜日に、    | Ç3 | = |
|----------------------------------------------------------------------|----|---|
| <br>した。皆様もふるってご参加下さい。<br>「<br>家羽さわやかグラウンドにて、野球大<br>赤羽さわやかグラウンドにて、野球大 |    |   |

## §1-9…画面の倍率を変更する

(1) この紙を遠くからながめているような状態にします。画面右下の[縮小]ボタン())を数 度クリックしてみましょう。

| 👿 🛃 🄊 • (                                       | <b>Ŭ</b>   <del>,</del> |                           |                                                                          |                                          |                   | 文                                                                               | 書1 -              | Microso        | oft Word                                                                                                    | d                      |             |            |           |                                                                                              |                 |                                                     | ۵ ک           | 3            |
|-------------------------------------------------|-------------------------|---------------------------|--------------------------------------------------------------------------|------------------------------------------|-------------------|---------------------------------------------------------------------------------|-------------------|----------------|----------------------------------------------------------------------------------------------------|------------------------|-------------|------------|-----------|----------------------------------------------------------------------------------------------|-----------------|-----------------------------------------------------|---------------|--------------|
| ファイル ホー                                         | ーム挿                     | 入 🗖                       | ページ レイアウト                                                                | 参考資料                                     | 料 差               | し込み文書                                                                           | 校閲                | 表示             |                                                                                                    |                        |             |            |           |                                                                                              |                 |                                                     | $\diamond$    | ?            |
|                                                 | A<br>文字列の<br>方向 ▼       | ○<br>余白<br>・<br>・<br>パージ記 | <ul> <li>□ 印刷の向き、</li> <li>□ サイズ、</li> <li>□ 段組み、</li> <li>母定</li> </ul> | · /= · · · · · · · · · · · · · · · · · · | 高用紙<br>登定<br>高用紙  | <ul> <li>▲ 透かし ▼</li> <li>◆ ページの色 ▼</li> <li>■ ページ罫線</li> <li>ページの背景</li> </ul> | インデ<br>骨 (<br>帯 ( | ント<br>)字<br>)字 | <ul> <li>↓</li> <li>↓</li></ul> | 間隔<br>【】 0 行<br>【】 0 行 | *<br>*<br>* | 位置         | 文字列の折り返し、 | <ul> <li>□ 前面へ移動</li> <li>□ 背面へ移動</li> <li>□ 計面へ移動</li> <li>□ オブジェクトの</li> <li>配置</li> </ul> | 。<br>。<br>選択と表示 | 日<br>日<br>-<br>-<br>-<br>-<br>-<br>-<br>-<br>-<br>- |               |              |
|                                                 |                         | 2                         | 2 4 6                                                                    | 8 10                                     | 12 14             | 16 18                                                                           | 22                |                |                                                                                                    |                        |             |            |           |                                                                                              |                 |                                                     |               |              |
| 81 9 1 8 1 7 1 8 1 5 1 4 1 3 1 2 1 1 1          |                         |                           |                                                                          |                                          | にご参加いただけるようになりました | ************************************                                            |                   |                |                                                                                                    | - \ + >                | *4- ====    | <i>b</i> 1 | 1         | 4                                                                                            |                 |                                                     |               |              |
| 21 - 20 - 13 - 12 - 12 - 12 - 12 - 12 - 12 - 12 | l                       |                           |                                                                          |                                          | ● わるってご参加下さい。     | 【AAAAAAAAAAAAAAAAAAAAAAAAAAAAAAAAAAAA                                           | 1/2               |                |                                                                                                    | ) <b>*</b> :           | <b>奴</b> 侵  | 25         | )         | *** ◎ あ 般                                                                                    |                 | Са ка                                               | P5            | - + + 0<br>∓ |
| ページ: 1/1                                        | 文字数: 12                 | 1   🎸                     | 日本語                                                                      | 挿入モー                                     | ۴                 |                                                                                 |                   |                |                                                                                                    |                        |             |            | 0         | 🗟 🖻 🔳 100                                                                                    | <u>%</u>        |                                                     |               | ÷            |
| <b>1</b>                                        |                         |                           |                                                                          | N                                        |                   |                                                                                 |                   |                |                                                                                                    |                        |             |            |           | ~ <b>P</b>                                                                                   | 包 (縮)           | 23<br>2010                                          | :04<br>/06/01 |              |

(2) 画面倍率が「100%より小さく」なると、用紙を遠くから見た状態になります。今度 は[拡大]ボタン(①)を数度クリックし、「100%」に戻しましょう。[拡大]ボタンを使 うと、用紙に目を近づけた状態になっていきます。

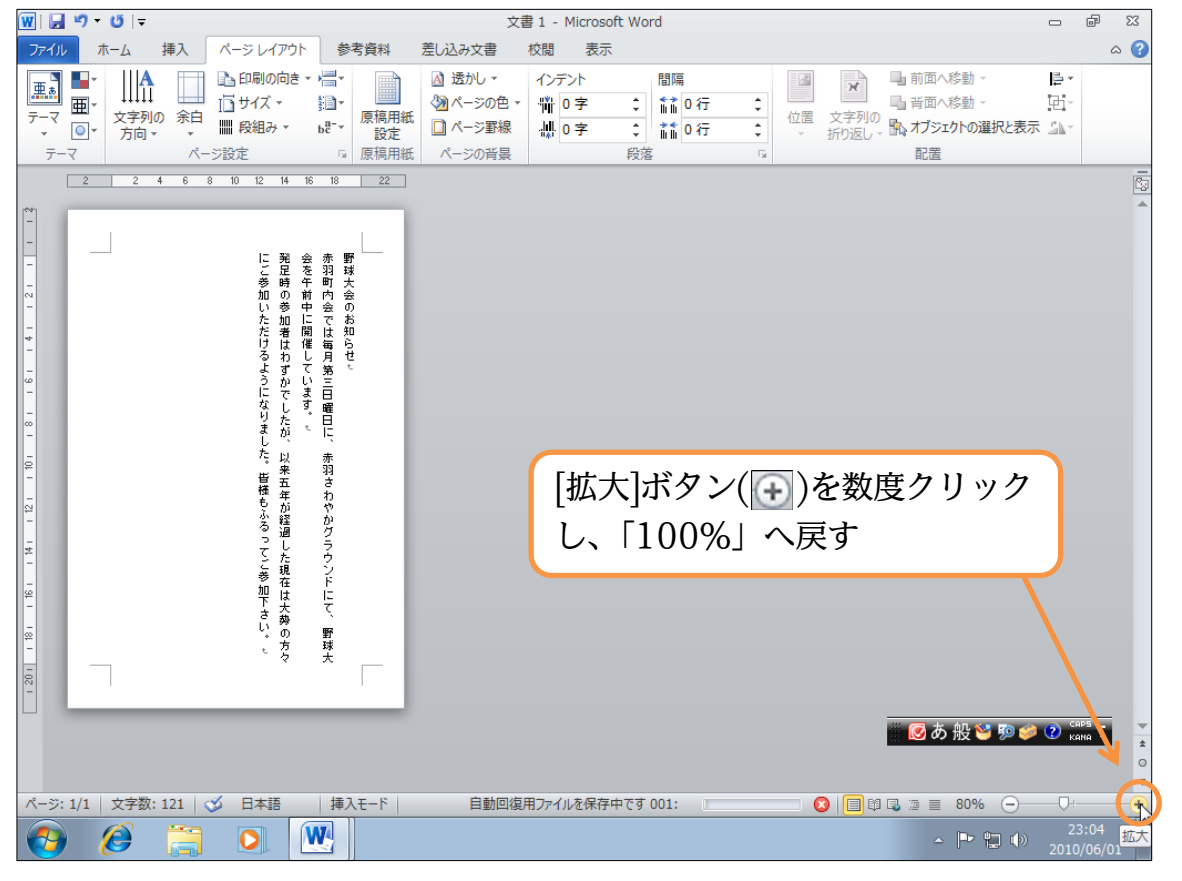

## §1-10…印刷するには?

作成した Word 文書を印刷するには、【ファイル】タブの[印刷]をクリックします。 すると[印刷]ボタン())と、印刷した場合のイメージ(印刷プレビュー)が表示されます。 今回は印刷しません。キーボードの{Esc}キーを押すか、【ホーム】タブをクリックす れば元の画面に戻ります。

| 👿 🔄 🔊 - ೮ 🖙            |                                | 文書1 - Microsoft W | Vord                                                                                           | - ē X           |
|------------------------|--------------------------------|-------------------|------------------------------------------------------------------------------------------------|-----------------|
| <b>ファイル</b> ホーム 挿入 ページ | レイアウト 参考資料 差し込み文書              | 書校閲表示             | (印刷プレビュー)                                                                                      | ۵ 😮             |
| 🛃 上書き保存                |                                |                   |                                                                                                |                 |
| 🔜 名前を付けて保存             | 部数: 1                          |                   | $\checkmark$                                                                                   |                 |
| ➢ 開                    | ÉDEI                           |                   | に発会者                                                                                           | 里花              |
|                        |                                | D                 | ご足を羽参時午町                                                                                       | ス<br>球<br>大     |
| wr 001                 | JJJ9-                          |                   | 加の前内<br>い参中会                                                                                   | (会)             |
| "青"段                   | Canon Inkjet Pro9500<br>李 準備完了 |                   | た 加 に で<br>だ 者 開 は                                                                             | お<br>知          |
| 最近使用したファイル             | プリンターのプロパテ                     | 4                 | け は 催 毎 る わ し 月                                                                                | やせ              |
| 新光作成                   | 設定                             |                   | よすて 第<br>うかい 三<br>に つう                                                                         |                 |
| 印刷                     | すべてのページを印刷<br>ドキッソント全体を印刷します   |                   | にしま 日本 しま 日本 しま 日本 しま 日本 しま 日本 しま 日本 しま 日本 しま しま しま しま しょう しょう しょう しょう しょう しょう しょう しょう しょう しょう |                 |
| 保存と送る                  | ページ: ((                        | D                 | まがに、し、またのでも、                                                                                   |                 |
|                        |                                |                   | にい が<br>。来 羽<br>巻五 さ                                                                           |                 |
| □ 【ファイル】               | タブの[印刷]を                       |                   | 様年 わもが や                                                                                       |                 |
| 🗵 クリック                 |                                |                   | ふ 経 かる 過 グ                                                                                     |                 |
| ,,,,,                  |                                |                   | した うつ こう うつ こう うつ こう うつ こう ひた うつ ごう ひた うつ ごう ひょう ひょう ひょう ひょう ひょう ひょう ひょう ひょう ひょう ひょ            |                 |
|                        | はがき                            |                   | · * * * * * * * * * * * * * * * * * * *                                                        |                 |
| ここでさらに[                | 印刷]をクリック                       | すると、              | 「人」で、<br>き勢し、<br>いのの野                                                                          |                 |
| プリンターか                 | ら印刷されます。                       | 。今回は              | <sup>×</sup> 方 球<br>々 大                                                                        |                 |
| [Fsc]+-7F              | 1副画面を解除し                       | て下さい              |                                                                                                |                 |
|                        |                                |                   | 🛛 🐼 A 般 🐸 廖 🥔 🕐 🖙 🍹                                                                            |                 |
|                        |                                | 1 /1 ページ          | 1049                                                                                           | % 🗁 —— 🖓 —— 🕀 🔯 |

## §1-11…Word を終了する

(1) 画面右上の[閉じる]ボタン(×)をクリックすれば、この文書・文面が破棄され Word が終了します。クリックしましょう。

| 図     マ・0     マ・0     マ     文書 1 - Microsoft Word       ファイル     ホーム     挿入     パージレイアウト     参考資料     差し込み文書     校閲     表示                                                                                                    |                             |                                             |       |          |        |                           |  |
|----------------------------------------------------------------------------------------------------|-----------------------------|---------------------------------------------|-------|----------|--------|---------------------------|--|
| B     B     B     B     B     B     B     B     C     S     C     S     C     S     C     S     C     S     S | S 明朝 (本 · 10.5 · A A Ă<br>3 | Aa <sup>↓</sup> ⅔ ⅔ A<br>≝ × <u>A</u> × A Ҙ |       | [閉じる](×) | )をクリック | A 計<br>スタイルの 編集<br>変更 ・ ・ |  |
| クリップボード 🖙                                                                                                    | フォント                        | F2                                          | 段落    | Es.      | スタイル   | Ga .                      |  |
|                                                                                                    | 2 2 4 6                     | 8 10 12 14 16                               | 18 22 |          |        | C2                        |  |
|                                                                                                    |                             |                                             |       |          |        |                           |  |

(2) 保存することもできますが、今回は保存しません。[保存しない]をクリックして終了し て下さい。

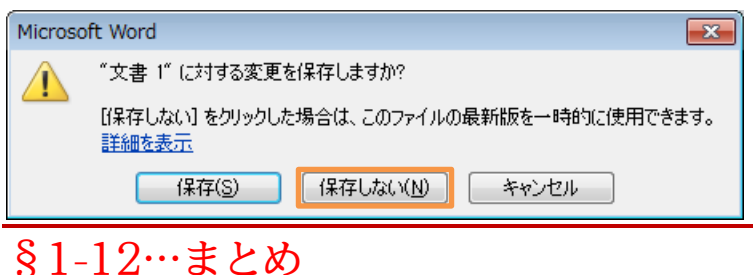

◆ 【ページレイアウト】を使って、[用紙のサイズ][余白の量][印刷の向き][文字列の方向] が変更できます。

## §1-13…練習問題

#### (1) お客様各位:

最初に[用紙サイズ][余白の量]を決定してから入力します。A5 サイズ、余白は「やや狭い」で作成して下さい。完成後は(2)のように変更して下さい。

お客様各位

いつも当店をご利用いただきまして、まことにありがとうございま す。おかげさまで当店も、先月に二十周年をむかえることができま した。

これも、柏町住民のみなさまのおかげです。

今後とも末永く当店をご利用いただけますよう、スタッフー同お待 ちいたしております。

なお、本日は当店でご使用いただけるサービスクーポンを同封させ ていただきました。ご来店・ご精算の際にはクーポンをスタッフに ご提示くださいませ。 (2) 縦書き・縦向きにします。

## §1-14…実力だめし

★おばあちゃんへ:

「はがき」サイズ、余白は「狭い」で作成します。 何分で完成できそうですか?予想してから作成に取り掛かって下さい。⇒\_\_\_\_分

| ~かおるより~ | ださいね。 | まだ名前は付けていません。おばあちゃんもぜひ子猫たちに会いに来てく | はオスが一匹、メスが二匹です。みんな無事に育ってほしいです。 | 大変かわいらしい子猫で、リビングがにぎやかになりました。産まれたの | 昨日、わがやの「ゆま」が子猫を三匹産みました。 | おばあちゃんへ |  |
|---------|-------|-----------------------------------|--------------------------------|-----------------------------------|-------------------------|---------|--|
|         |       |                                   |                                |                                   |                         |         |  |

## 第2章:保存の操作

作成したデータ・ファイルの保存方法について学ぶ。経験がある方は省略可能。

## §2-1…名前を付けて保存

(1) 保存方法についての学習です。Word を起動し、以下の文章を入力して下さい。

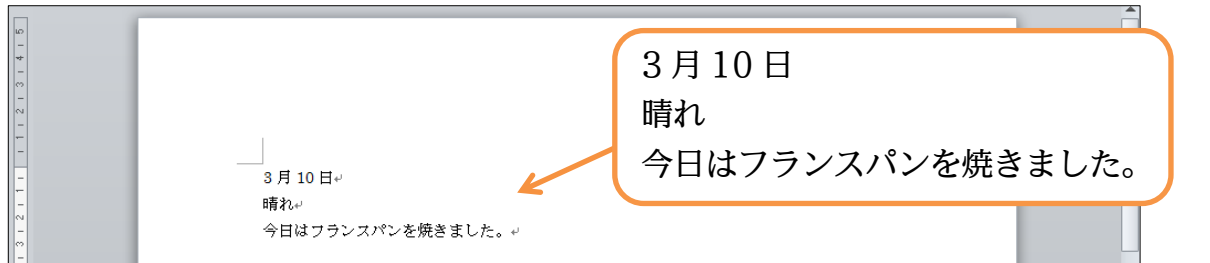

#### (2) 保存する際には、【ファイル】 タブの中にある[名前を付けて保存]を使います。クリッ クして下さい。

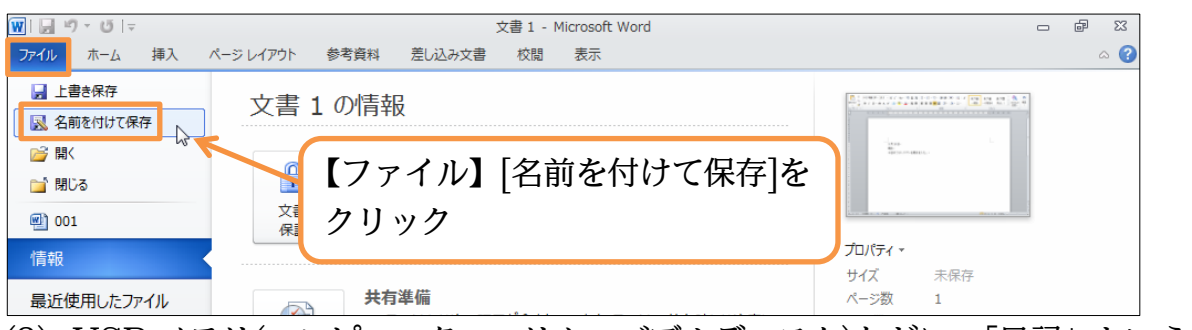

#### (3) USB メモリ(コンピューター・リムーバブルディスク)などに、「日記」というファイ ル名で保存して下さい。

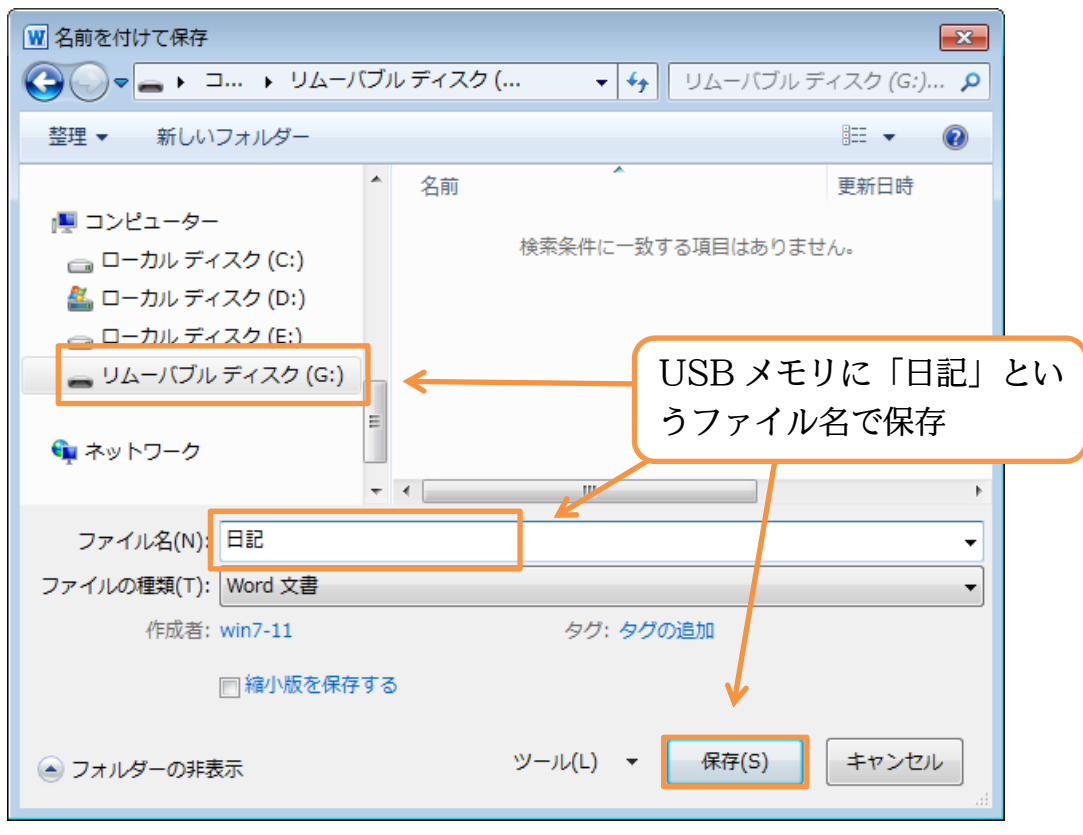

## §2-2…閉じる・開く

(1) この「日記」を閉じます。画面右上の[閉じる]でも閉じることができますが、ここでは、
 【ファイル】タブの[閉じる]を使います。すると Word は終了せず、表示されている文書・文面だけが閉じられます。

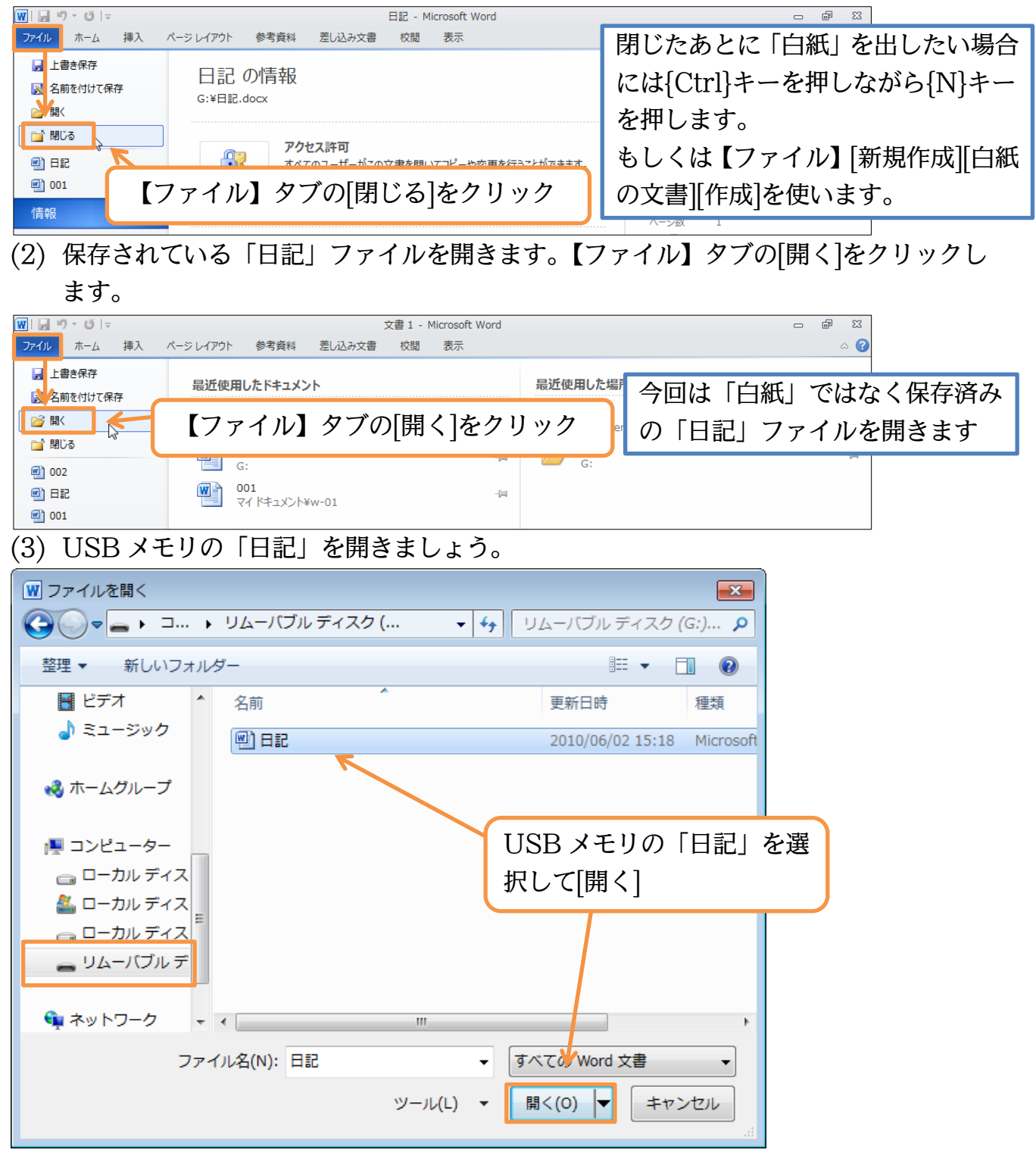

#### 印刷不可

#### (4) 保存されていたファイルを呼び出すことができました。

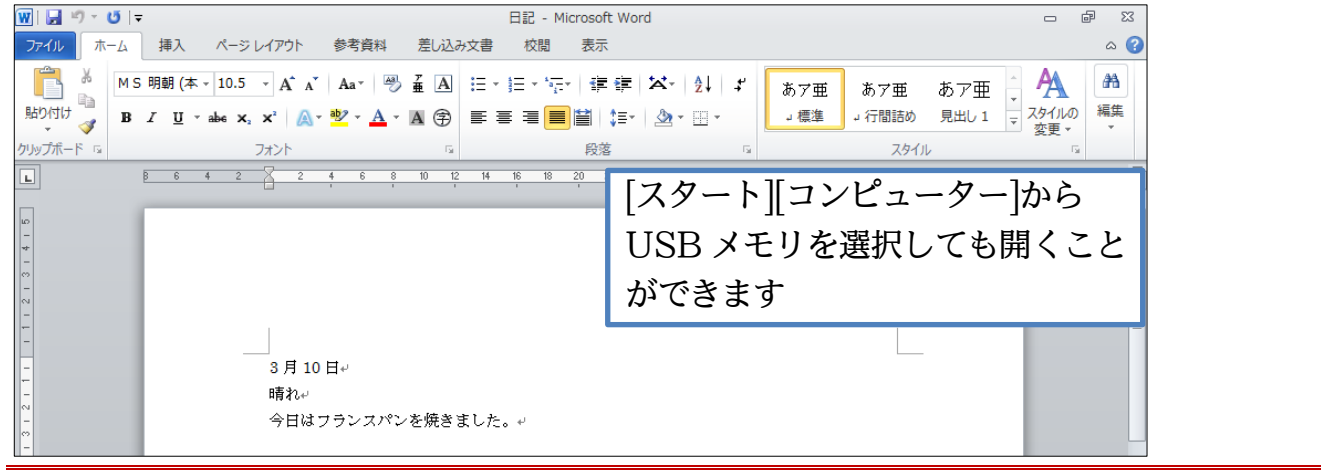

#### §2-3…上書き保存

文章を追加して下さい。追加後は保存のしなおし(再保存)をします。画面左上の[上 書き保存]ボタン(□)を使うと、そのままのファイル名で保存のしなおしがなされます。

| 👿 🛃 🔊 マ 🝯 🖃 日記 - Microsoft Wo      | rd 🗆 🖻 🖾                                       |
|------------------------------------|------------------------------------------------|
| ファイル ほう パージレイアウト 参考資料 差し込み文書 校閲 表示 | ۵ 😮                                            |
|                                    |                                                |
|                                    |                                                |
| ▲ 2. [上音さ休行]を(図)クリク                |                                                |
|                                    |                                                |
|                                    | 14 26 28 30 32 34 38 38 404 42 44 46 48 1 10-1 |
|                                    | 1                                              |
| -                                  |                                                |
| -<br>m                             | 3月11日                                          |
| ~                                  |                                                |
|                                    | 曇り                                             |
|                                    | 広の苔川りなしました                                     |
| - S方10日~<br>時初。                    | 庭の早刈りをしました。                                    |
|                                    | レ泊加スカ                                          |
| 1 11日~ 3日11日~                      | く迫加入力                                          |
|                                    |                                                |
|                                    |                                                |
|                                    |                                                |
| n-                                 |                                                |

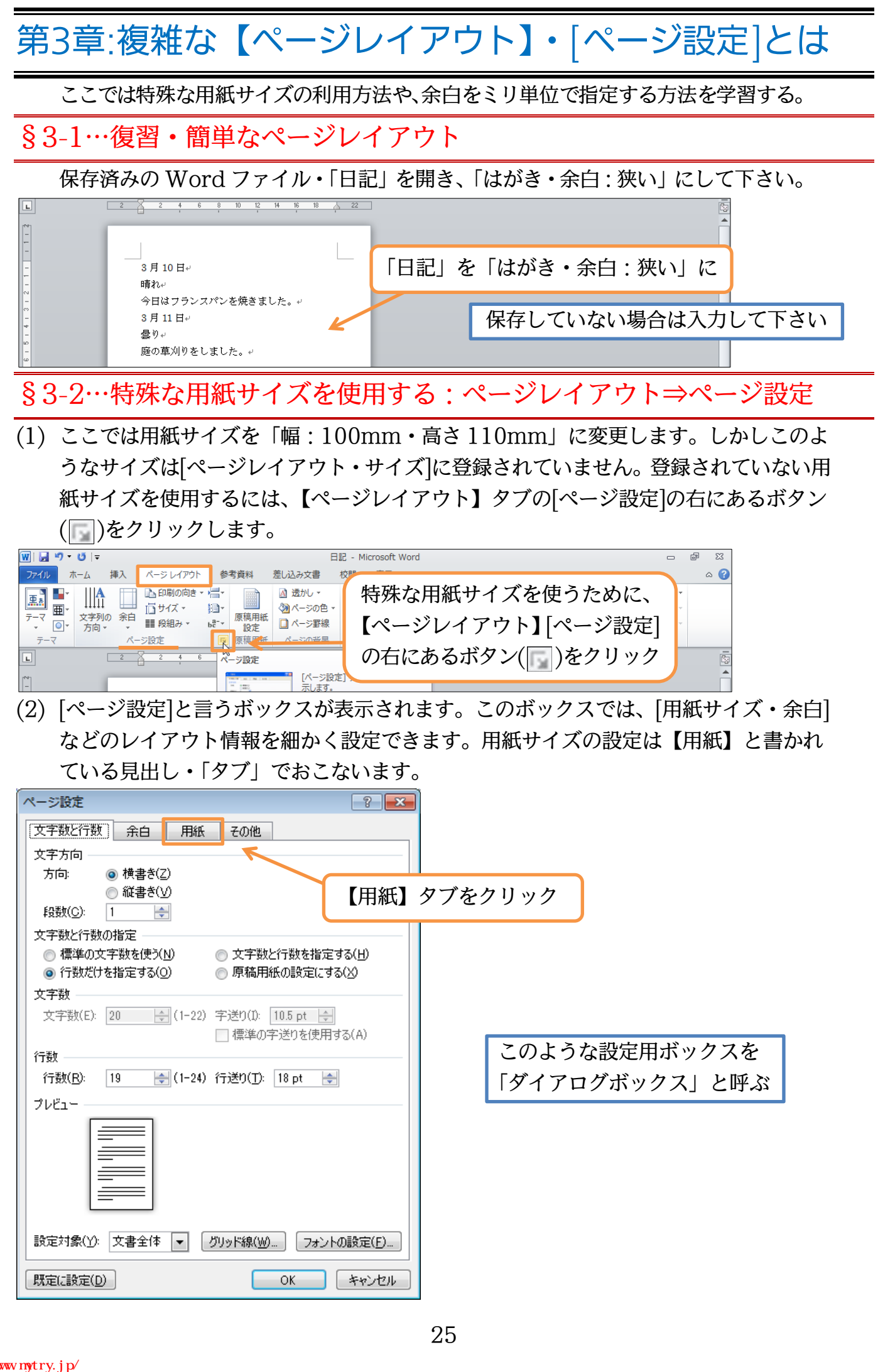

(3) このタブでは登録されていない用紙サイズを指定することができます。特殊な紙を使ってプリントをしたい際に使用します。ここでは[高さ]を「110mm」に指定して OK しましょう。なお、「mm」は省略できます。

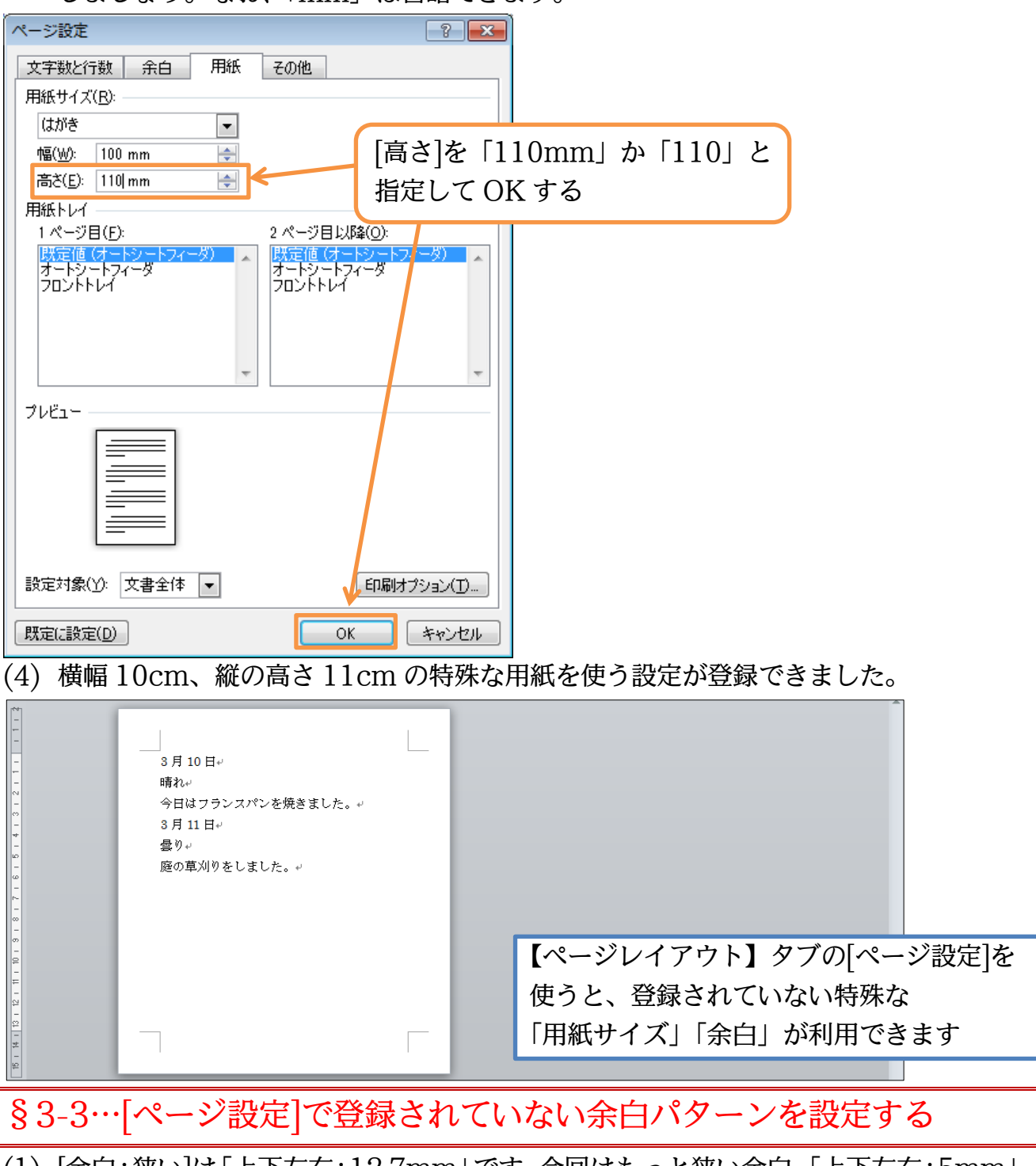

(1) [余白:狭い]は「上下左右:12.7mm」です。今回はもっと狭い余白、「上下左右:5mm」 にしてみます。やはり[ページ設定]を使います。

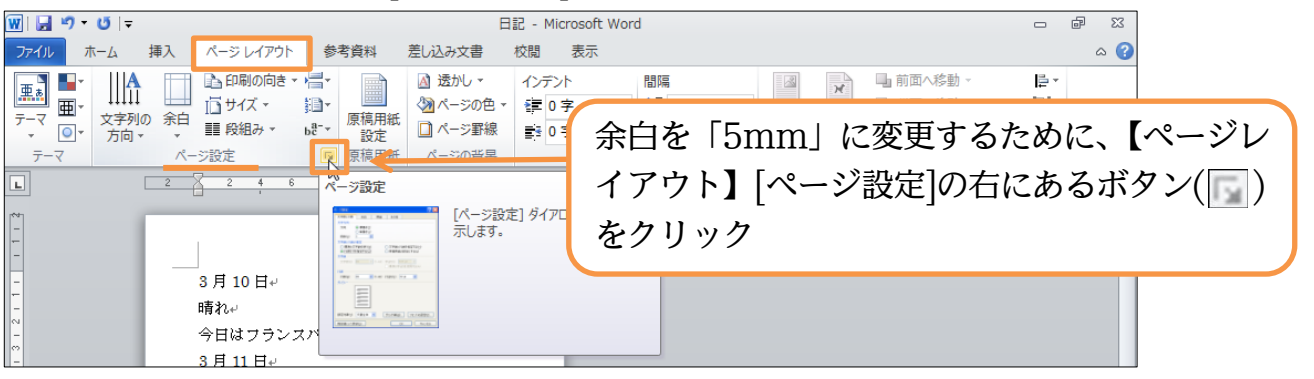

(2)【余白】タブを使えば、自由な余白設定が可能です。それぞれにおいて「5mm」ある いは「5」を指定して OK します。「mm」は省略可能です。

| ページ設定 ? 💌                                                                                                    | ページ設定 ? 王                                                                                                    |
|----------------------------------------------------------------------------------------------------|----------------------------------------------------------------------------------------------------|
| 文字数と行数     余白       上(T):     12.7 mm       左(L):     12.7 mm       左(L):     12.7 mm       左(L):     12.7 mm       左(L):     12.7 mm       左(L):     12.7 mm       とじしろ(G):     0 mm       シビしろの位置(U):     左       印刷の向き     1.       【余白】     タブに       縦(P)     1.       複数ページの印刷設定     印刷の形式(M):       標準     7レビュー | 文字数と行数     余白     用紙     その他       余白     上(丁:     5     5       左():     5     4       左():     5     4       どじしろ(G):     0 mm     2       どじしろ(G):     0 mm     2       印刷の向き     4       縦(P)     横(S)       縦(P)     横(S)       横(S)     5       印刷の向き     5       〇〇     横(S)       「日刷(O形式(M):     2.       上下左右の余白を     「5mm」あるいは「5」       にして OK |
| 設定対象(ゾ:文書全体 ▼                                                                                                    | 設定対象(ゾ): 文書全体     OK     キャンセル       既定に設定(D)     OK     キャンセル                                                                                                    |
| 3月10日中<br>晴れ中<br>今日はフランスパンを焼きました。中<br>3月11日中<br>曇り中<br>慶の草刈りをしました。中                                                                                                    |                                                                                                    |

## §3-4…その他の[ページ設定]の活用:[行送り]を高く/低くする

行送りとは1行の高さです。この高さは最初「18pt」に設定されています。これを 「26pt」などへと高くすると、文面全体の行間が広がります。

| 3月10日<br>晴れ ↓ ← この高さが[行送り]。<br>通常は「18pt」       | 3月10日<br><u> 晴れ</u> [行送り]を「26pt」に<br>すれば行間が広がる |
|------------------------------------------------|------------------------------------------------|
| 今日はフランスパンを焼きました。<br>3月11日<br>曇り<br>庭の草刈りをしました。 |                                                |
| ※10ptが約3.5mmです                                 | 庭の草刈りをしました。                                    |

(1) 今回は文章量が少ないため、用紙の下部があまっています。[行送り]を大きくしてあま りの空間を減らしましょう。[行送り]も[ページ設定]で変更します。

| 👿   🚽 🤊 - 😈   🗧                                          | 日記 - Microsoft Word                                         |                 | e XX |
|----------------------------------------------------------|-------------------------------------------------------------|-----------------|------|
| ファイル ホーム 挿入 ページレイアウト                                     | 参考資料 差し込み文書 校閲 表示                                           |                 | ۵ (? |
|                                                          |                                                             | *目<br>-田<br>- 仏 |      |
|                                                          | べ−ジ設定                                                       |                 | 22   |
| - 3月10日<br>晴れ<br>- 晴れ<br>- 今日はフランスパンを<br>- 3月11日<br><br> | [ページ設定] ダイアログ ボックスを表示します。<br>本(本) (ページ設定) ダイアログ ボックスを表示します。 |                 |      |

(2) 【文字数と行数】 タブで[行送り]を変更できます。「18pt」から「26pt」「26」へ変更 してから OK して下さい。「pt」は省略可能です。

| ページ設定 ? 💌                                                                                                    | ページ設定 ? 🗾 ?                                                                                               |
|----------------------------------------------------------------------------------------------------|----------------------------------------------------------------------------------------------------|
| 文字数2行数<br>余白 用紙 その他<br>文字方向<br>方向: 0 1<br>日紙 その他<br>文字方向<br>方向: 0 1<br>日紙 その他<br>文字方向                                                                                                    | 文字数と行数     余白     用紙     その他       文字方向        方向:     ●     横書き(Z)       ●     縦書き(У)       段数(C):     1 |
| 文字数と行数の指定<br>○ 標準の文字数を使う(N) ○ 文字数と行数を指定する(H)<br>④ 行数だけを指定する(Q) ◎ 原稿用紙の設定にする(X)<br>文字数                                                                                                    | 文字数と行数の指定<br>● 標準の文字数を使う(N) ● 文字数と行数を指定する(H)<br>● 行数だけを指定する(Q) ● 原稿用紙の設定にする(X)<br>文字数                     |
| 文字数(E): 24 (1-26) 字送り(I): 10.5 pt (1-26) 字送り(I): 10.5 pt (1-26) (1-26) 字送りを使用する(A) (1-26) (1-26) ( | 文字数(E): 24 (1-26) 字送り(I): 10.5 pt (1-26)<br>標準の字送りを使用する(A)<br>行数                                          |
| 17世紀氏: 18 〒 (1-19) 17世辺(): 18 pt 〒<br>ブレビュー                                                                                                    | プレビュー<br>プレビュー                                                                                            |
| 2. [行送り]:                                                                                                    | を「18pt」から「26pt」「26」にし、OK                                                                                  |
| 設定対象(Y): 文書全体 ▼ グリッド線(W) フォントの設定(E)                                                                                                    | 設定対象(Y): 文書全体 ▼ グリッド給(W) フォントの設定(E)                                                                       |
|                                                                                                    |                                                                                                    |

(3) 行送りが大きくなり、ゆったりした文面になりました。用紙下の空間・スペースも減ります。

| -  | 3月10日→            |
|----|-------------------|
| -  |                   |
| -  | 晴れい               |
| -  | 今日はフランスパンを焼きました。↩ |
| m  |                   |
| +  | 3月11日~            |
| -  | - <b>2</b> 0 √    |
| a  |                   |
| ω  | ) 送の早刈りをしました。P    |
| -  |                   |
| r- |                   |
| ~  |                   |
| -  |                   |
| σ  |                   |
| 9  |                   |
| -  |                   |
|    |                   |

#### 印刷不可

(4) [行送り:18pt]の文面と、[行送り:26pt]の文面とを比較すると雰囲気の違いがよく わかります。文字の大きさには変化ありませんが、行間だけが異なっています。

| 3月10日            | 3月10日            |
|------------------|------------------|
| 晴れ               | 晴れ               |
| 今日はフランスパンを焼きました。 | 今日はフランスパンを焼きました。 |
| 3月11日            | 3月11日            |
| 曇り               | 曇り               |
| 庭の草刈りをしました。      | 庭の草刈りをしました。      |
| 行送り:18pt         | 行送り:26pt         |

- §3-5…[行数]を指定して適切な[行送り]を計算させる
  (1) さて、さらに[行送り]を大きくして、下の余白(あまり)をできるだけ少なくします。そ
  - のためには[行送り]を何ポイントにすればよいのでしょうか?[ページ設定]には、 【[行送り]を何ポイントにすれば余分な空間なくバランスが取れるか】

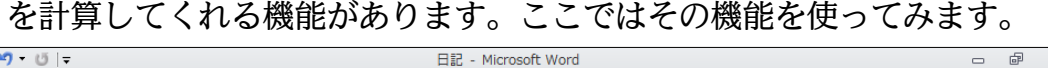

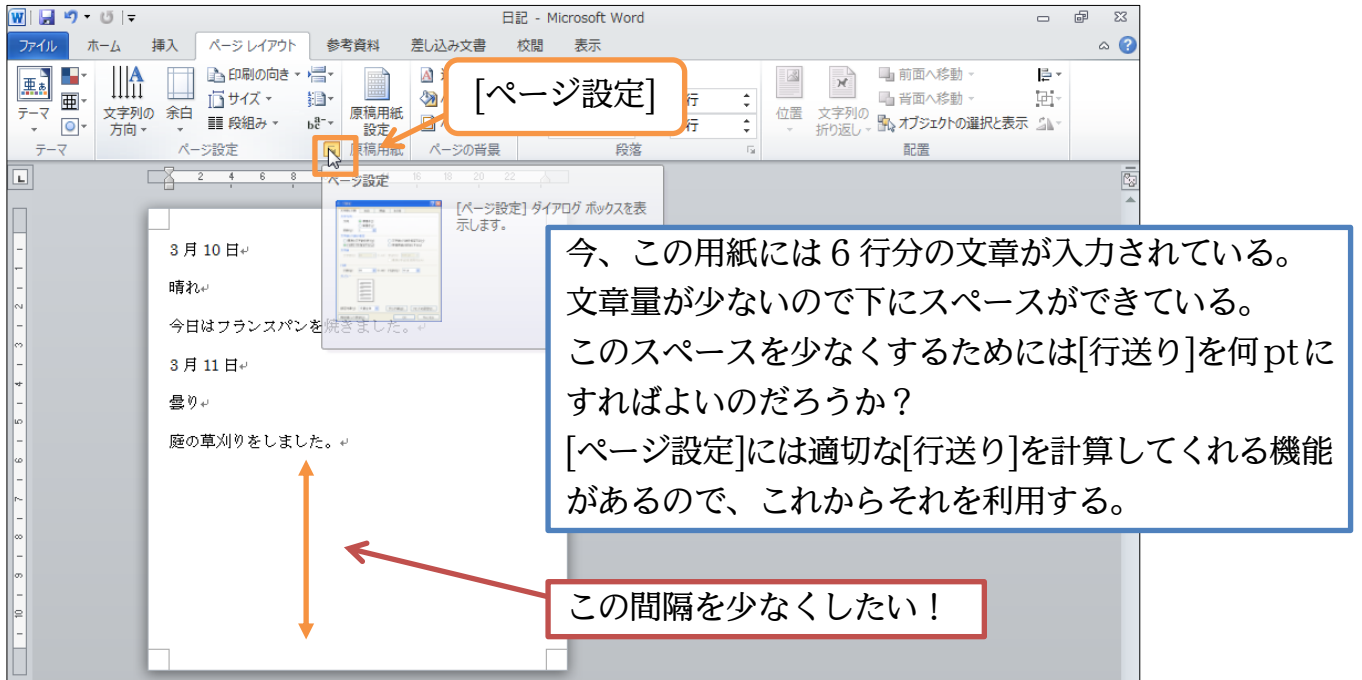

(2) [行送り]の左に[行数]と言う設定欄があります。ここで文面に入力した行数を指定する と、下に無駄な空間を作成しないための最適な[行送り]を計算してくれます。今回は「6」 行の文章を入力した際にちょうどよい[行送り]を計算させます。[行数]に「6」を指定 します。すると、[行送り]は「47.2pt」にすればちょうどよくなると計算してくれま す。確認後は OK しましょう。

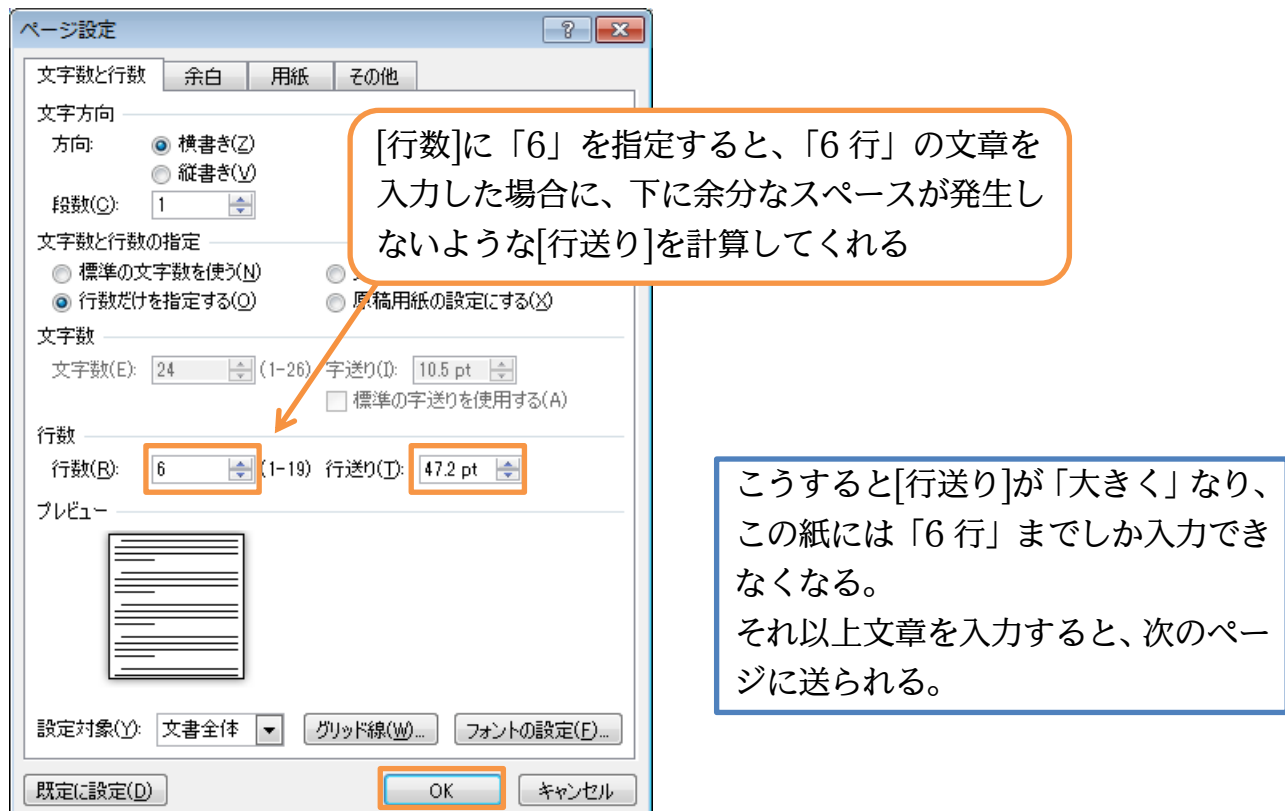

(3) この用紙内の[行送り]が広がったため、最大でも「6 行」しか入力できなくなりました。 このようにして上下の均等がとれた文面が作成できます。完成後は[上書き保存]してか ら閉じて下さい。

|   | 3月10日+<br>晴れ+                  |                                        |
|---|--------------------------------|----------------------------------------|
| N | 今日はフランスパンを焼きました。+<br>3 月 11 日+ | 下に 1 行分の余裕を持たせたいなら<br>「7 行」にすればよいことになる |
|   | <b>曇り</b> ~                    |                                        |
| - | 庭の草刈りをしました。↓                   |                                        |

## §3-6…まとめ

- ◆ 【ページレイアウト】タブの[ページ設定]を使えば、詳細なページレイアウト(用紙サイ ズや余白など)の設定ができます。
- ◆ [ページ設定]では[行送り]の高さを変更できます。これは各行の高さを調整する項目で す。
- ◆ 6 行入力した場合に、ちょうどバランスよくなるようにするには、[行送り]を何 pt にす ればよいのでしょうか?それは[行数]に「6」を指定すれば計算してくれました。 文面に 20 行ある場合に、均等な行間・行の高さにしたいのであれば、[行数]に「20」 を指定すればよいのです。最適な行送りを計算してくれます。

#### §3-7···参考情報

- ◆ 文字を入力する前に、[用紙のサイズ][余白の量]をあらかじめ指定しておいたほうが、 文面イメージがつかみやすくなります。
- ◆ [行数][行送り]は最後に設定すればよいでしょう。
- ◆ ※文面を閉じたあと白紙を出したい場合には、{Ctrl}キーを押しながら{N}キーを押し ます。もしくは【ファイル】[新規作成][白紙の文書][作成]を使って下さい。

#### §3-8…練習問題

#### (1) 大島公園

(1) 幅: 210mm、高さ: 120mmの特殊用紙を使っています。余白は上下: 10mm、左右: 20mmです。完成後は(2)のように変更します。

4月25日(日)に大島公園周辺の清掃にご参加願います。
毎月恒例の周辺地域清掃を当町内会で実施させていただきます。皆様お忙しいとは思いますが、ぜひご参加くださいませ。
なお、当日は清掃用具が足らないことが予想されますので、ご自宅にございましたらできるだけご持参いただきますようお願い申し上げます。
~以下の清掃用具がございましたらご持参ください~~
ほうき・ちりとり・バケツ

#### (2) 行送りを 1.5 倍(27pt)にしましょう。

4月25日(日)に大島公園周辺の清掃にご参加願います。
毎月恒例の周辺地域清掃を当町内会で実施させていただきます。皆様お忙しいとは思いますが、ぜひご 参加くださいませ。
なお、当日は清掃用具が足らないことが予想されますので、ご自宅にございましたらできるだけご持参
いただきますようお願い申し上げます。
~~以下の清掃用具がございましたらご持参ください~~
ほうき・ちりとり・バケツ

2) 喪中

はがき・余白は上下左右 15mm で以下(左図)の文章を作成して下さい。 完成後は右図のように変更します。読めない漢字は【IME パッド】(♥)「手書き」を 使って入力します。

32

印刷不可